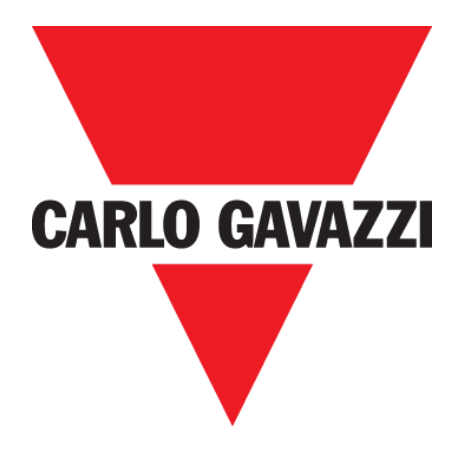

# CP 3 PARA EXTERIORES

### **MANUAL DEL USUARIO**

Feb. '20

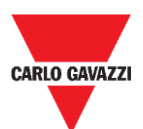

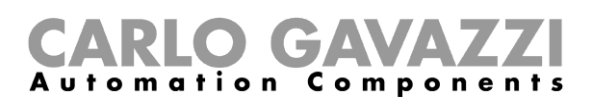

# Índice

| Índice                                                 | 2  |
|--------------------------------------------------------|----|
| Versión actualizada                                    | 4  |
| Observaciones importantes                              | 5  |
| Glosario                                               | 6  |
| Introducción                                           | 7  |
| Descripción general                                    | 8  |
| Radiocomunicación                                      | 9  |
| Funcionamiento del sensor                              | 9  |
| Magnetómetro de tres ejes                              | 9  |
| Arquitectura (red Long Range Wireless privada)         | 10 |
| Arquitectura (red LoRaWAN <sup>®</sup> )               | 11 |
| Arquitectura (red NB-IoT)                              | 12 |
| Notas de seguridad                                     | 13 |
| Requisitos técnicos previos en relación con el entorno | 13 |
| Manipulación del sensor                                | 13 |
| Medidas preventivas para la instalación                | 14 |
| Almacenamiento del sensor                              | 14 |
| Montaje                                                | 15 |
| Cosas que debe saber                                   | 15 |
| Procedimientos                                         | 16 |
| Montaje del SBPWSI1                                    | 16 |
| Montaje del SBPWSI2                                    | 17 |
| Instalación del sensor                                 | 18 |
| Cosas que debe saber                                   | 18 |
| Procedimiento de distribución                          | 18 |
| Verificación del emplazamiento                         | 18 |
| Verificación de los campos eléctricos/magnéticos       | 19 |
| Pavimento y perforación                                | 19 |
| Posicionamiento de los sensores                        | 21 |
| Procedimientos                                         | 23 |
| Operaciones previas a la instalación                   | 23 |
| Instalación del sensor                                 | 26 |
| Cómo reiniciar el sensor                               | 29 |
| Software Sensor Manager                                | 30 |
| Instalación del software                               | 31 |

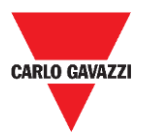

#### **CARLO GAVAZZI** Automation Components

| Configuración del dispositivo SBPCAL                                  | 33 |
|-----------------------------------------------------------------------|----|
| Configuración del puerto COM                                          | 34 |
| Cosas que debe saber                                                  | 35 |
| Configuración del sensor                                              | 36 |
| Procedimientos de inicio rápido                                       | 36 |
| Configuración de la red Long Range Wireless privada                   | 37 |
| Configuración del protocolo de comunicación LoRaWAN <sup>®</sup>      | 40 |
| Configuración del protocolo de comunicación NB-IoT                    | 44 |
| Interfaz del usuario                                                  | 46 |
| Pestaña File                                                          | 46 |
| Pestaña Port                                                          | 47 |
| Pestaña Management                                                    | 48 |
| Pestaña Options                                                       | 48 |
| Cosas que debe saber                                                  | 49 |
| Pestaña Show                                                          | 51 |
| Ventana Sensors List                                                  | 51 |
| Lista de comandos                                                     | 52 |
| Basic Settings (ajustes básicos)                                      | 52 |
| Procedimientos                                                        | 53 |
| Selección de los sensores que deben gestionarse                       | 53 |
| Calibration (calibración)                                             | 54 |
| Configuración de la fecha y la hora                                   | 56 |
| Configuración/cambio del número de identificación del sensor          | 56 |
| Eliminación de los comandos                                           | 57 |
| Configuración de la propiedad del acuse automático                    | 58 |
| Interfaz del usuario                                                  | 60 |
| Ajustes avanzados                                                     | 60 |
| Network Configuration (configuración de la red)                       | 61 |
| Show -> Filtered Sensors                                              | 65 |
| Show -> Not filtered Sensors                                          | 65 |
| Show -> Commands sent (comandos enviados)                             | 66 |
| Show -> Single Sensor Monitor (supervisión de un único sensor)        | 67 |
| Show -> Status Filtered Sensors                                       | 67 |
| Pestaña Sensor Manager Crypt Key (clave de cifrado de Sensor Manager) | 69 |
| Aviso importante                                                      | 69 |
| Pestaña Internet                                                      | 70 |

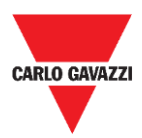

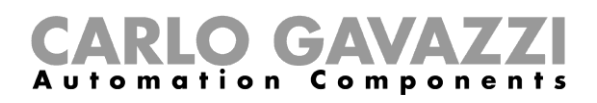

# Versión actualizada

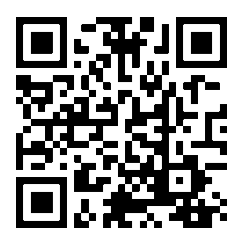

Contenido sujeto a cambios. Descargar la versión actualizada: www.productselection.net

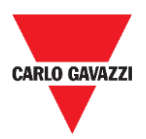

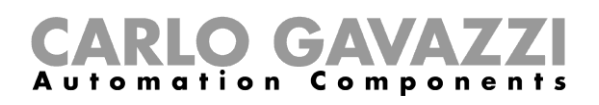

# **Observaciones importantes**

Esta sección contiene instrucciones relativas a la seguridad que son importantes y deben respetarse durante la instalación, uso y mantenimiento del equipo. Recomendamos seguir estas normas escrupulosamente para evitar provocar daños en los dispositivos o máquinas, así como lesiones o incluso la muerte a las personas. Lea el presente manual con atención antes del comienzo de cualquier operación de instalación, mantenimiento o uso.

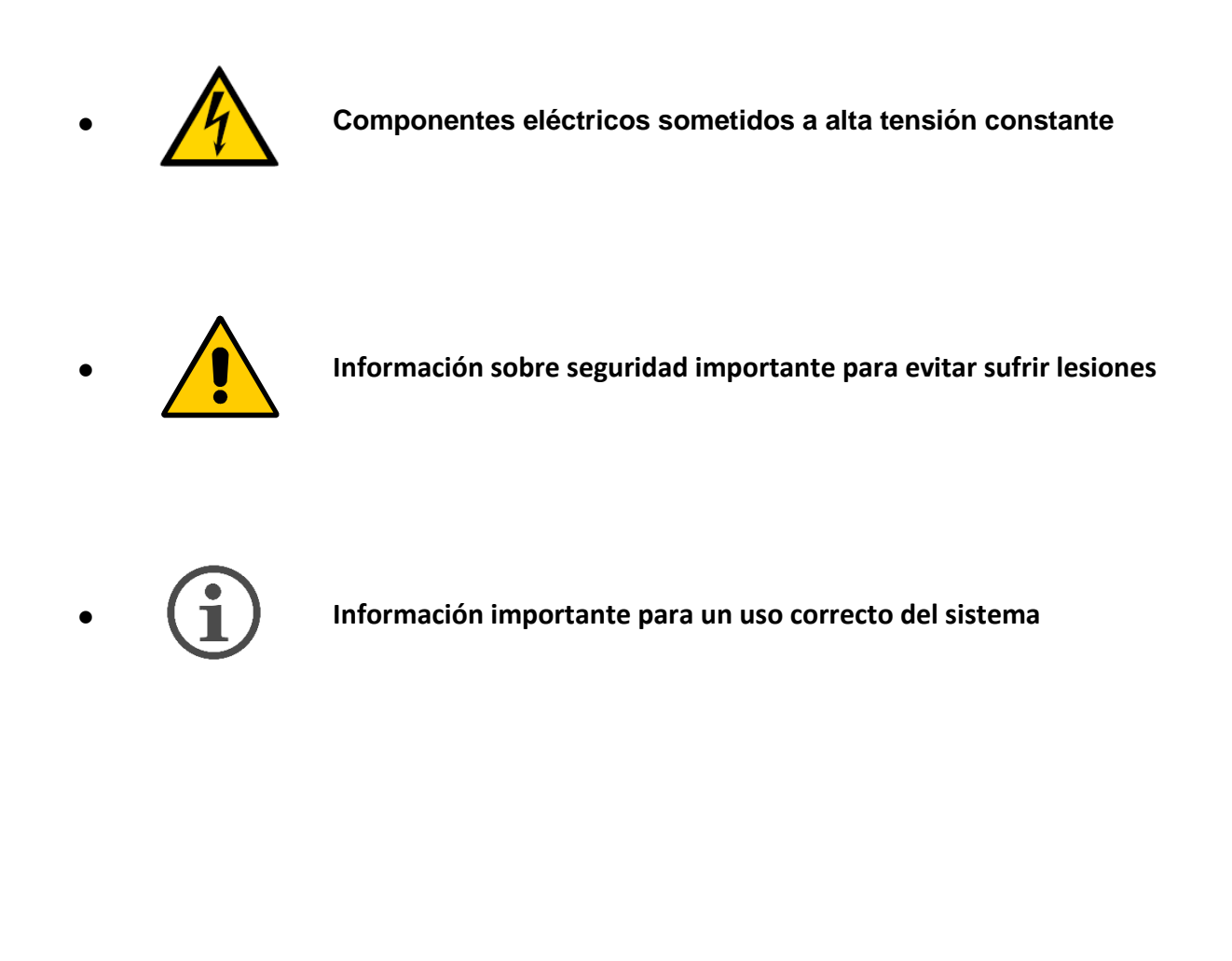

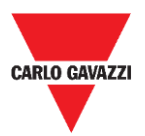

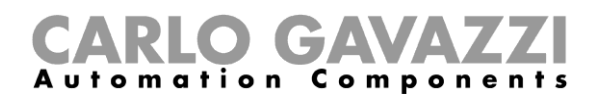

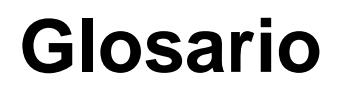

Sensor: sensor inalámbrico para la detección de vehículos detenidos.

**Plaza de aparcamiento:** espacio de estacionamiento para vehículos delimitado por líneas (azules, blancas, amarillas).

**IATA**: International Air Transport Association (www.iata.org).

**ISM:** Industrial, Scientific, Medical (industrial, científico, médico). Siglas que designan frecuencias de uso libre para dispositivos de baja potencia.

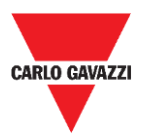

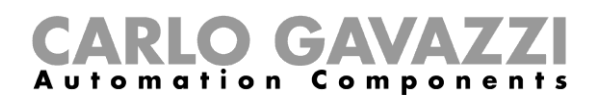

# Introducción

El presente manual describe los procedimientos de instalación y configuración de los sensores inalámbricos SBPWSIx para la detección de coches en plazas de aparcamiento.

El procedimiento de instalación se divide en dos partes:

- Montaje del sensor
- Instalación del sensor

Este proceso de configuración, que se lleva a cabo con el software Sensor Manager, se explica para cada una de las versiones de sensor. Esta parte se divide en tres secciones:

- Configuración del sensor: ajuste, calibración, prueba de los sensores.
- Configuración de la red: asociación del sensor al concentrador/red correspondiente.
- Integración en el servidor CPY.

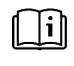

Consulte el **"Manual del sistema de aparcamiento UWP 3.0"** si desea más información sobre la integración del sistema de aparcamiento UWP 3.0

El cumplimiento y respeto de las instrucciones y recomendaciones incluidas en este manual garantizará el correcto funcionamiento de los sensores y de todo el sistema.

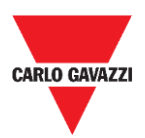

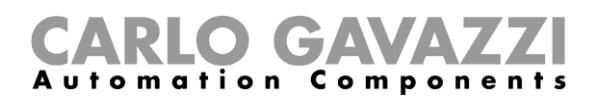

# Descripción general

El sensor inalámbrico SBPWSIx forma parte del sistema Carpark, que contiene otros tipos de sensores, controladores y displays. El SBPWSIx ha sido diseñado para su soterramiento en la plaza de aparcamiento, de modo que sea completamente invisible. Detecta si la plaza de aparcamiento está ocupada/libre a través del campo magnético terrestre.

A continuación, describimos brevemente el funcionamiento de los sensores para que entienda mejor cómo utilizar el software en función de cada tipo de estos. El sensor es un dispositivo electrónico cuyo objetivo consiste en detectar los vehículos y que consta de estos cuatro elementos básicos:

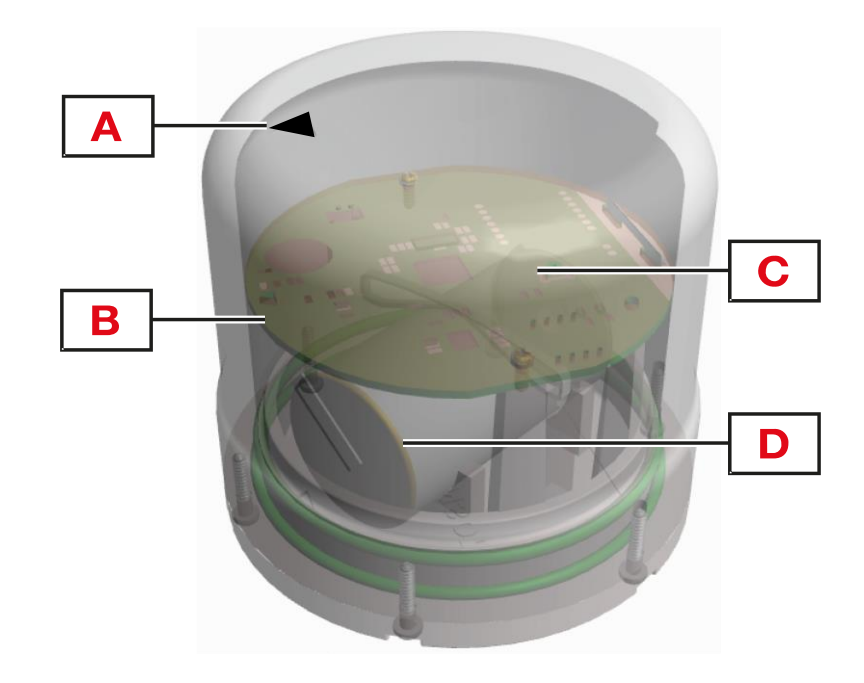

| Elemento | Componente             | Función                                                                                                    |  |  |  |  |
|----------|------------------------|----------------------------------------------------------------------------------------------------|--|--|--|--|
| Α        | Indicador de<br>flecha | Señala la orientación del sensor hacia el concentrador SBPCWSI1 o los puentes LoRaWAN® y NB-loT.                                                                                                    |  |  |  |  |
| В        | Interruptor reed       | <ul><li>Despierta al sensor del modo de "espera prolongada" mediante un imán.</li><li>Reinicia el sensor.</li></ul>                                                                                          |  |  |  |  |
| С        | Placa<br>electrónica   | Tarjeta con un microordenador con fines de gestión. Contiene el sensor de campo magnético de tres ejes, un chip inalámbrico y una antena direccional para la transmisión/recepción de los paquetes de datos. |  |  |  |  |
| D        | Batería de litio       | Batería de litio LiSoCl2 de 3,6 V, cuya capacidad es:<br>SBPWSI1: 17.5/19 Ah.<br>SBPWSI2: 13 Ah.                                                                                                    |  |  |  |  |

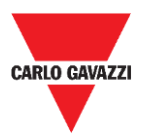

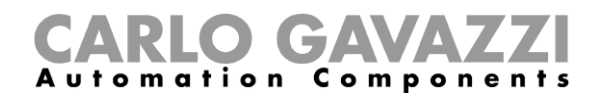

### Radiocomunicación

El sensor cuenta con un transceptor de radio. El sensor se encuentra disponible en dos versiones, en función del protocolo de comunicación:

| Modelo  | Versión radio                                          |
|---------|--------------------------------------------------------|
| SBPWSI1 | Estándar LoRaWAN <sup>®</sup> /red Long Range Wireless |
| SBPWSI2 | NB-IoT                                                 |

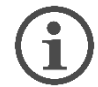

Cada modelo posee sus propias características y debe seguirse un procedimiento adecuado para su instalación y configuración.

## Funcionamiento del sensor

### Magnetómetro de tres ejes

La detección del coche se efectúa a través de un componente magnetorresistivo. El valor total de la magnitud medida por el sensor es el resultado de la suma del valor de cada uno de los tres ejes objeto del estudio.

El sensor SBPWSIx posee dos valores de umbral: uno bajo y otro alto. Si el sensor presenta el estado **Libre** (por debajo del umbral bajo), para que cambie, el valor total de la magnitud debe ser superior al valor del umbral alto.

Si el sensor presenta el estado **Ocupado** (por encima del umbral alto), para que cambie, el valor total de la magnitud debe ser inferior al valor del umbral bajo.

Las variaciones que se produzcan entre los límites de ambos umbrales no redundarán en un cambio de estado del sensor.

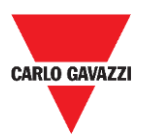

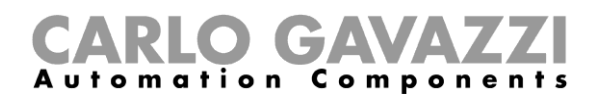

### Arquitectura (red Long Range Wireless privada)

El sensor SBPWSI1 se puede configurar de modo que transmita el estado de la plaza de aparcamiento al concentrador SBPCWSI1 mediante comunicación Long Range Wireless en una red privada. El concentrador SBPCWSI1 recopilará la información sobre ocupación de cada sensor SBPWSI1 y la transmitirá, en tiempo real, al servidor SBP2CPY24.

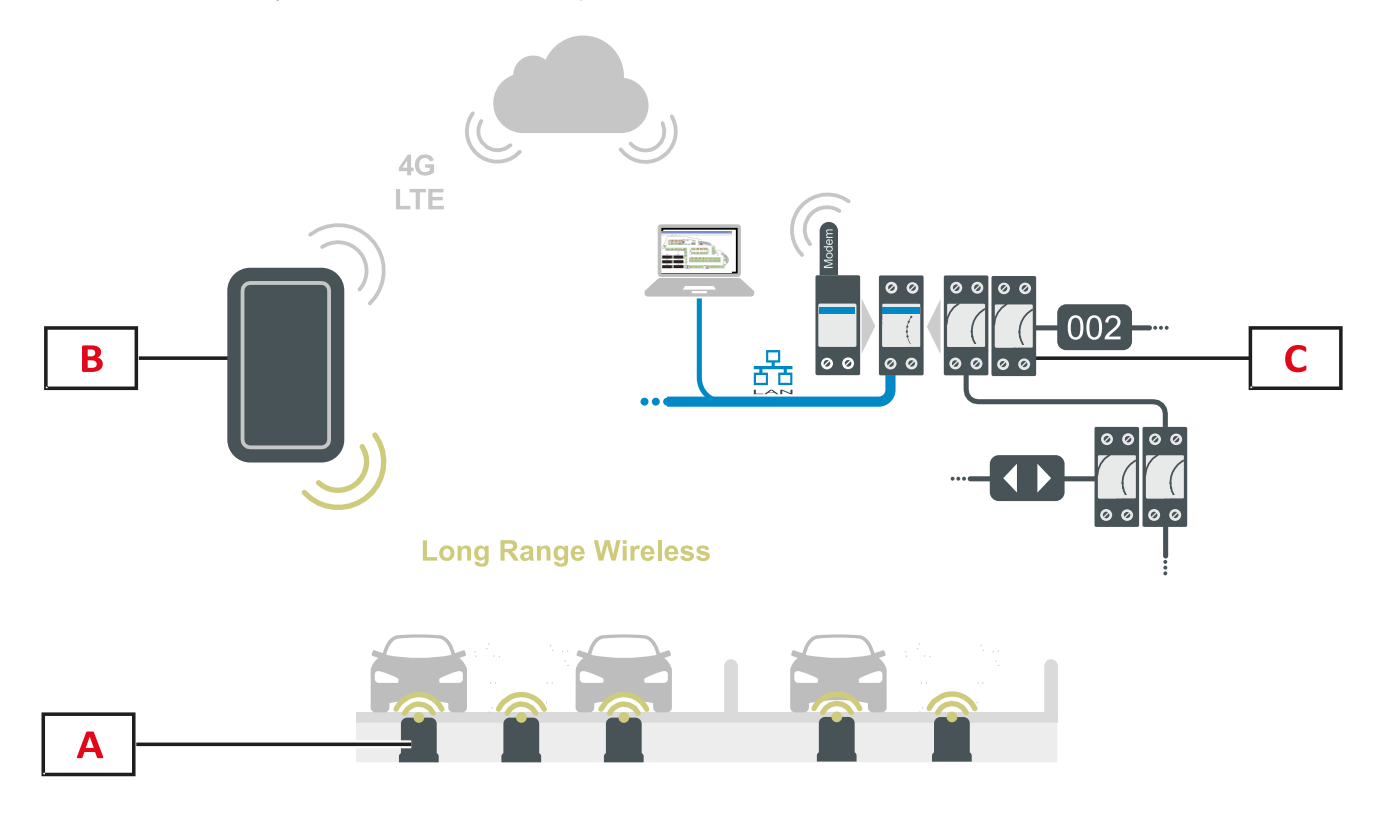

| Elemento | Componente                 | Función                                                                                                    |
|----------|----------------------------|----------------------------------------------------------------------------------------------------|
| Α        | Sensor SBPWSI1             | Detecta los cambios en el campo magnético terrestre provocados por la presencia de objetos ferrosos (vehículos).                                                                                                 |
| В        | Concentrador<br>SBPCWSI1   | Recopila el estado de la plaza que envía cada sensor en tiempo real mediante tecnología Long Range Wireless. Puede gestionar hasta 100 sensores y se puede colocar a hasta 500 m de los sensores.                |
| С        | Sistema UWP<br>3.0/SBP2CPY | Recibe los datos recopilados por los concentradores SBPCWSI1<br>a través de la nube. El estado de la plaza se gestiona del mismo modo<br>que la información del resto de los sensores (ultrasónicos, cámara IP). |

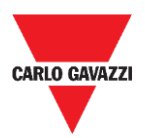

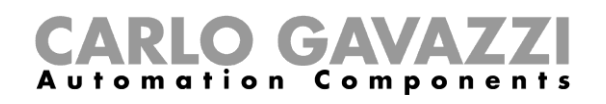

## Arquitectura (red LoRaWAN®)

El sensor SBPWSI1 se puede configurar de modo que transmita el estado de la plaza de aparcamiento directamente a una pasarela LoRaWAN<sup>®</sup> o red pública. A continuación, la pasarela enviará la información al servidor LoRaWAN<sup>®</sup> correspondiente.

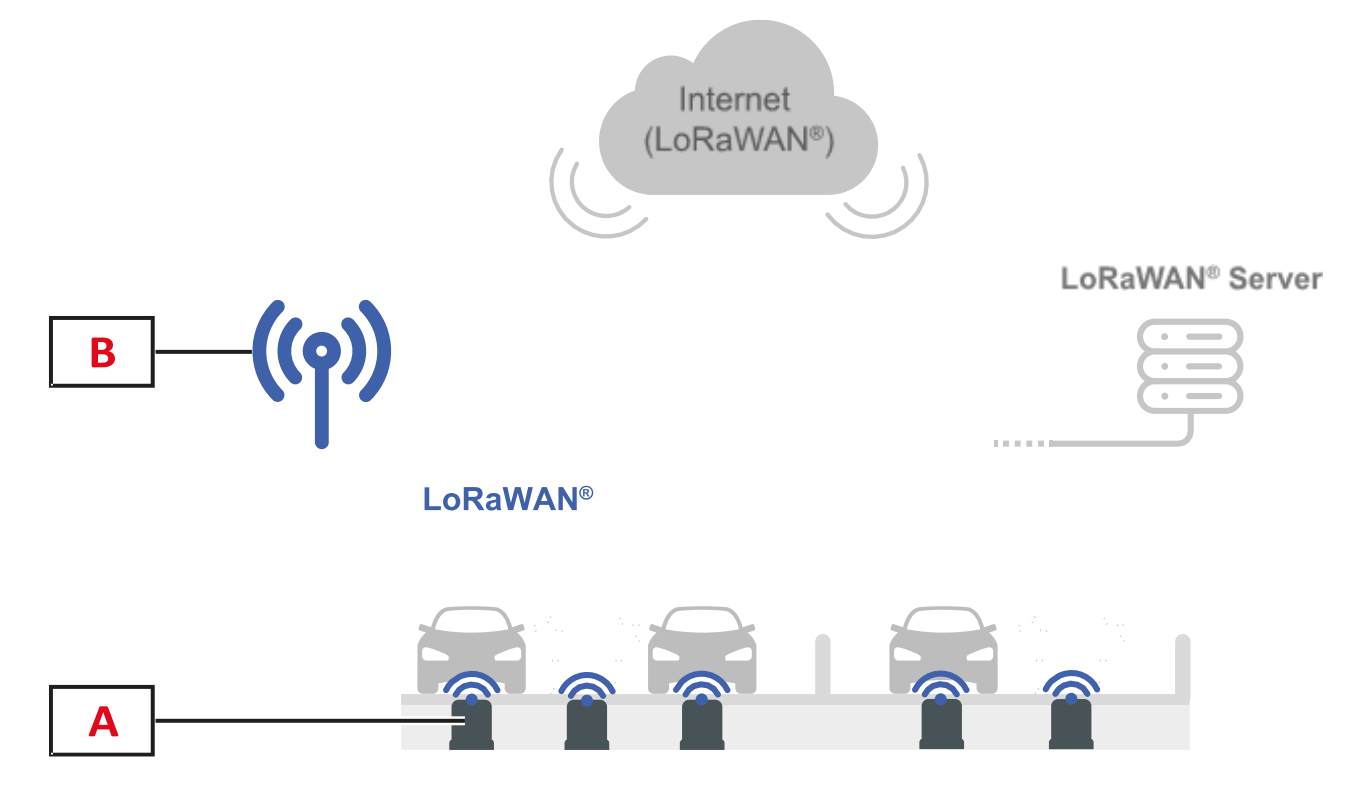

| Elemento | Componente          | Función                                                                                                    |
|----------|---------------------|----------------------------------------------------------------------------------------------------|
| Α        | Sensor SBPWSI1      | Detecta los cambios en el campo magnético terrestre provocados por la presencia de objetos ferrosos (vehículos).           |
| В        | Puentes<br>LoRaWAN® | Recopila el estado de la plaza que envía cada sensor en tiempo real mediante pasarelas/redes/servidores LoRaWAN® estándar. |

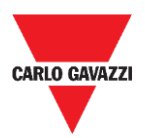

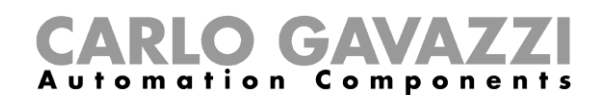

### Arquitectura (red NB-IoT)

El sensor SBPWSI2 se puede configurar de modo que transmita el estado de la plaza de aparcamiento directamente a una pasarela NB-IoT o red pública. A continuación, la pasarela enviará la información al servidor de nube y después al servidor CPY.

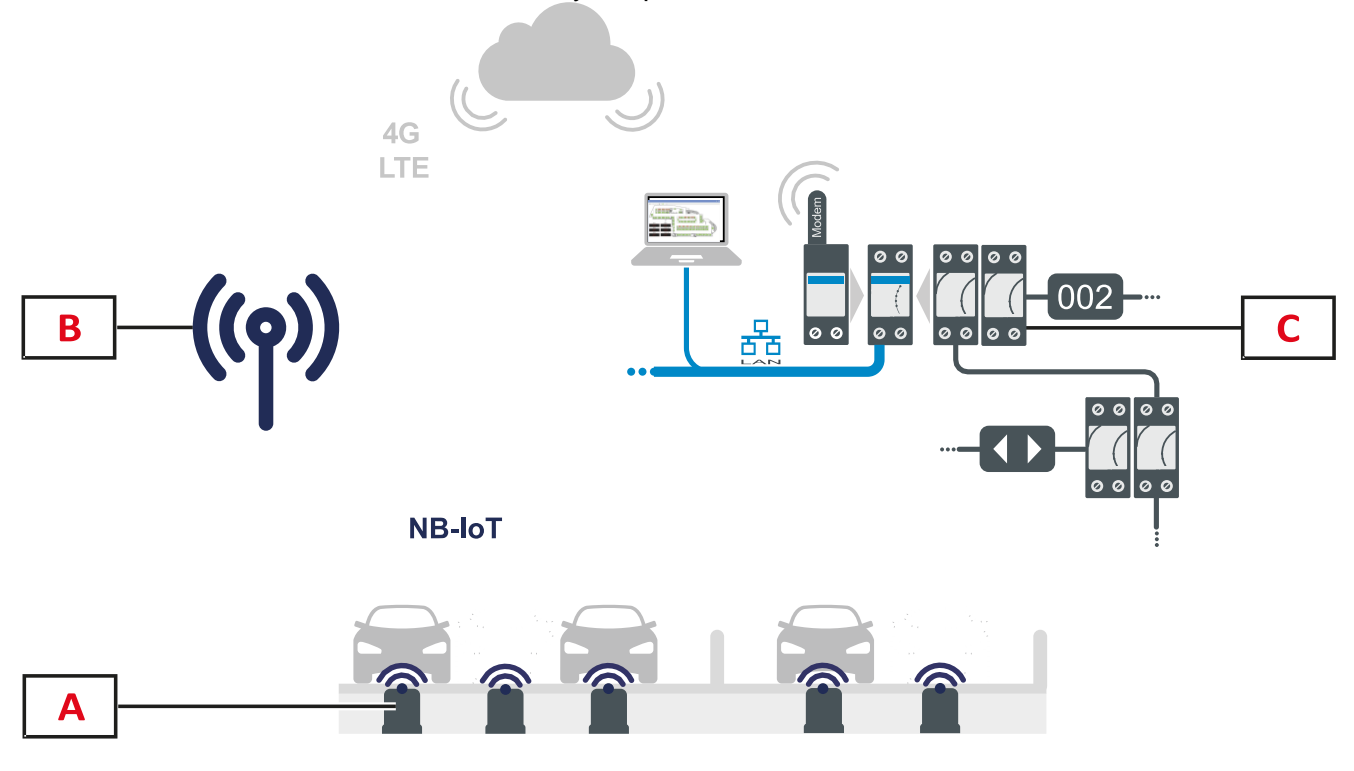

| Elemento | Componente                 | Función                                                                                                    |
|----------|----------------------------|----------------------------------------------------------------------------------------------------|
| Α        | Sensor SBPWSI2             | Detecta los cambios en el campo magnético terrestre provocados por la presencia de objetos ferrosos (vehículos).                                                                                        |
| В        | Puentes NB-IoT             | Recopila el estado de la plaza que envía cada sensor en tiempo real mediante la red NB-IoT.                                                                                                    |
| С        | Sistema UWP<br>3.0/SBP2CPY | Recibe los datos recopilados por los puentes NB-IoT a través de<br>la nube. El estado de la plaza se gestiona del mismo modo que la<br>información del resto de los sensores (ultrasónicos, cámara IP). |

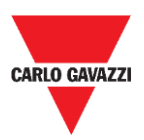

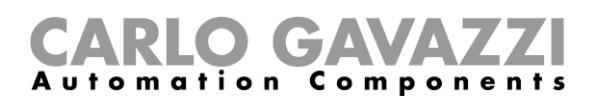

# Notas de seguridad

Una correcta instalación del sensor es esencial para garantizar la seguridad de los peatones, ciclistas y animales. El sensor SBPWSIx se instala en aparcamientos al aire libre y con las plazas sin definir, a los que puede acceder cualquier persona. Por lo tanto, su instalación debe llevarse a cabo de la forma más práctica posible. Lea las instrucciones a continuación con atención antes de llevar a cabo cualquier operación.

# Requisitos técnicos previos en relación con el entorno

El sensor SBPWSIx debe instalarse dentro de un orificio practicado en el pavimento existente. Antes de iniciar los trabajos, es preciso conocer las características físicas del pavimento, como el material, el grosor de la capa que debe perforarse o la posible presencia de canalizaciones de suministros básicos subterráneos a 120 mm de la superficie.

El sensor SBPWSIx emplea sensores magnéticos de tres ejes para detectar vehículos y, por lo tanto, será sensible a los campos electromagnéticos generados por las canalizaciones de cable que se encuentren cerca del mismo. Se recomienda solicitar un mapa de las canalizaciones de la red eléctrica antes de comenzar los trabajos. En caso de que pase cualquier conducto cerca del punto de instalación elegido, se recomienda modificar el punto de instalación.

# Manipulación del sensor

El sensor es un dispositivo electrónico y, al igual que todos los componentes electrónicos, no debe sufrir impactos o caídas, ya que estos podrían dañar sus osciladores internos y/o interrumpir sus circuitos.

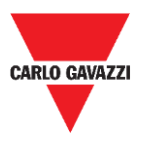

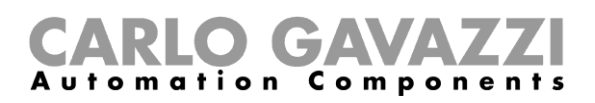

## Medidas preventivas para la instalación

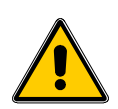

Todos los trabajadores que participen en la instalación del sensor deberán utilizar los EPI (Equipos de Protección Individual) adecuados de conformidad con el Decreto Legislativo italiano n.º 81 de 9 de abril de 2008, "Texto único en materia de salud y seguridad en el lugar de trabajo" (texto coordinado con el Decreto Legislativo italiano n.º 106 del 3 de agosto de 2009).

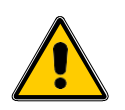

Todos los trabajadores que participen en la instalación de los sensores deberán respetar los límites recomendados para las operaciones de levantamiento y transporte manual con arreglo al Decreto Legislativo italiano n.º 81 de 9 de abril de 2008, "Texto único en materia de salud y seguridad en el lugar de trabajo" y la norma técnica UNI ISO 11228.

En caso de incumplimiento de lo anteriormente dispuesto, Carlo Gavazzi no asumirá ninguna responsabilidad por los posibles daños personales y/o materiales que se produzcan durante la instalación de los sensores o con posterioridad a la misma.

## Almacenamiento del sensor

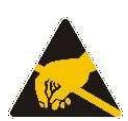

El sensor es un dispositivo electrónico que consta de un componente electrónico y de una batería de litio. En algunos modelos, se ha implementado un procedimiento destinado a minimizar el consumo del sensor cuando esté guardado. Esta opción permite guardar el sensor durante periodos muy prolongados sin que la batería pierda capacidad y sin transmisiones de radio. Normalmente este modo se encuentra disponible en los sensores SBPWSI1 equipados con comunicación Long Range Wireless/LoRaWAN<sup>®</sup> de tipo radio.

El sensor dispone de una batería de alta capacidad LiSoCl2 (véase la información sobre la batería en la página 8).

La batería cuenta con los mecanismos de protección de seguridad que exige la normativa, cuyo objetivo es evitar daños en los circuitos conectados.

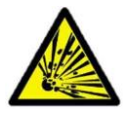

El litio contenido en las baterías es altamente inflamable y puede provocar pequeñas explosiones. Evite cortocircuitar la batería y que entre en contacto con cualquier líquido.

La temperatura de almacenamiento no debe superar los 85 °C ni ser inferior a -40°C. Cuanto más elevada sea la temperatura de almacenamiento, más alta será la autodescarga de la batería de litio. La batería de litio no puede superar una temperatura de 85 °C.

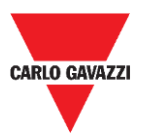

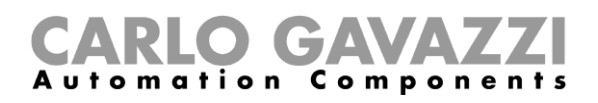

# Montaje

## Cosas que debe saber

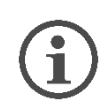

El sensor se suministra parcialmente montado por motivos de seguridad con arreglo a la normativa sobre transporte. En consecuencia, la batería del sensor tiene que estar necesariamente desconectada.

El envío por aire del sensor está sujeto a la normativa de transporte de la IATA relativa al transporte de baterías de litio o dispositivos que las contienen.

Visite el sitio web www.iata.org o póngase en contacto con el transportista para obtener toda la información necesaria.

El transporte por tierra o mar, aunque entra dentro de la categoría DGR (mercancías peligrosas), es menos restrictivo que el transporte aéreo.

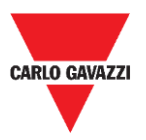

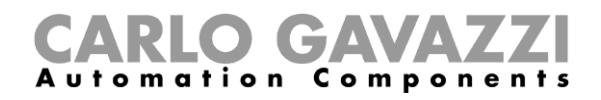

# **Procedimientos** Montaje del SBPWSI1

El sensor debe montarse y sellarse antes de la instalación. Se recomienda seguir el procedimiento en un laboratorio. Véase el procedimiento que se indica a continuación:

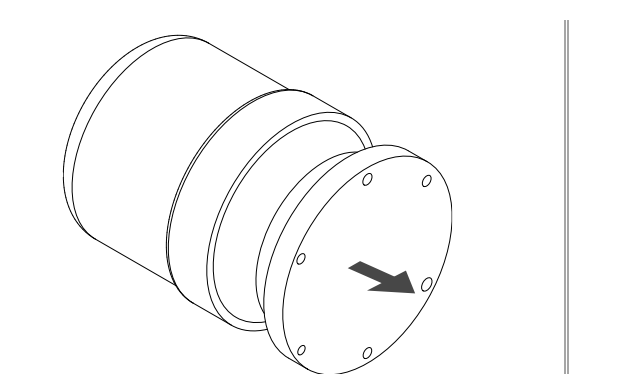

1. Retire la tapa inferior y extraiga el equipamiento del sensor.

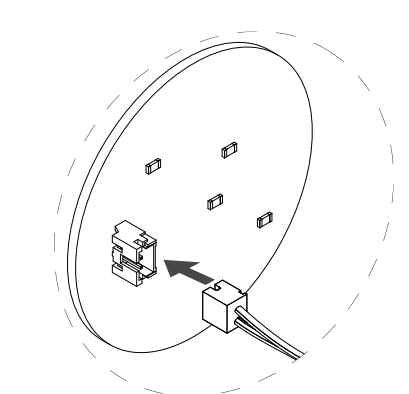

2. Conecte la batería a la toma de la placa electrónica.

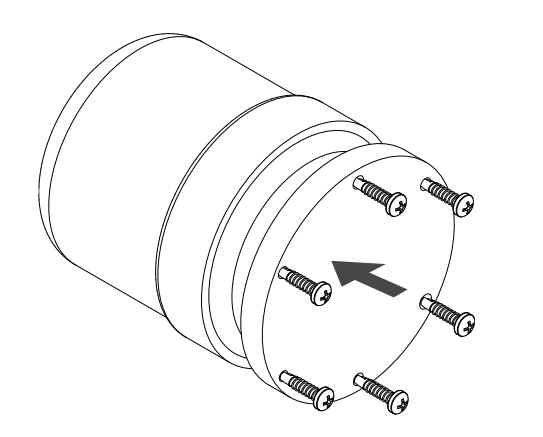

**3.** Introduzca el equipamiento del sensor y a continuación fije la tapa inferior.

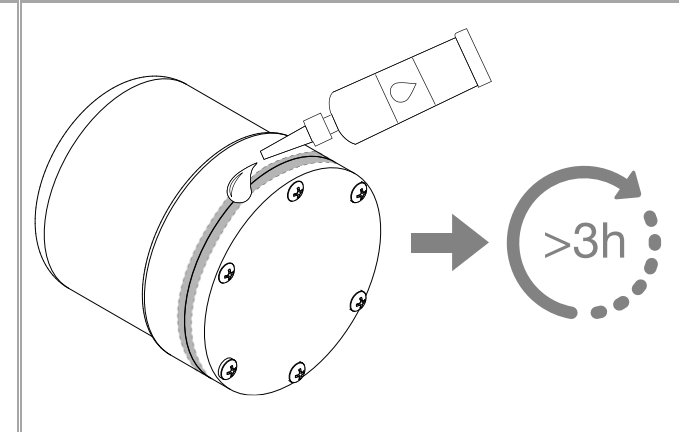

Utilice <u>el sellante adhesivo Ms Polymer<sup>®\*</sup></u> para sellar el sensor.

#### Nota:

\* Solicítelo por separado. Espere como mínimo 3 horas antes de instalar el sensor ya montado en el suelo.

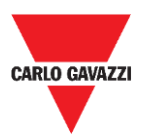

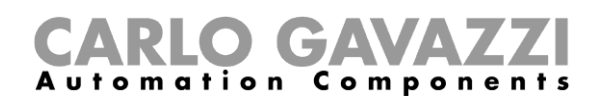

### Montaje del SBPWSI2

El sensor debe montarse y sellarse antes de la instalación. Se recomienda seguir el procedimiento en un laboratorio. Es indispensable introducir la tarjeta SIM antes de sellar el sensor. Véase el procedimiento que se indica a continuación:

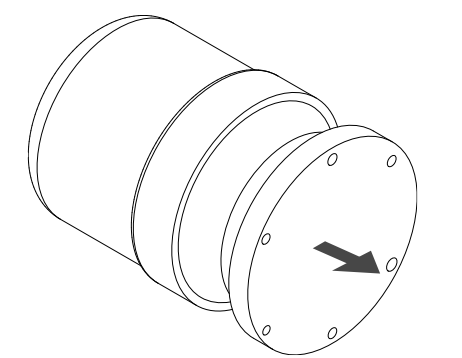

1. Retire la tapa inferior y extraiga el equipamiento del sensor.

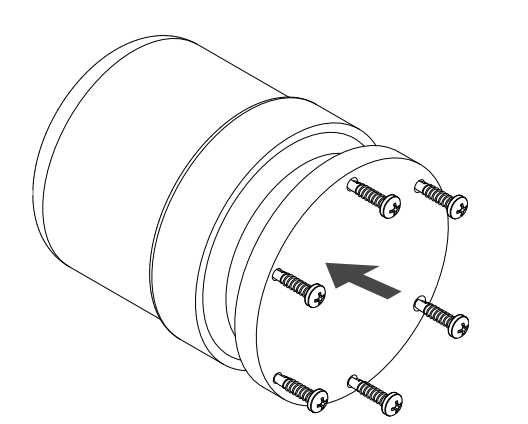

- **3.** Introduzca el equipamiento del sensor y a continuación fije la tapa inferior.
- Notas:

\* La tarjeta SIM no está incluida.

\*\* Solicítelo por separado. Espere como mínimo 3 horas antes de instalar el sensor ya montado en el suelo.

a) Conecte la batería a la toma de la placa electrónica.
b) Introduzca la tarjeta SIM\* en la ranura.

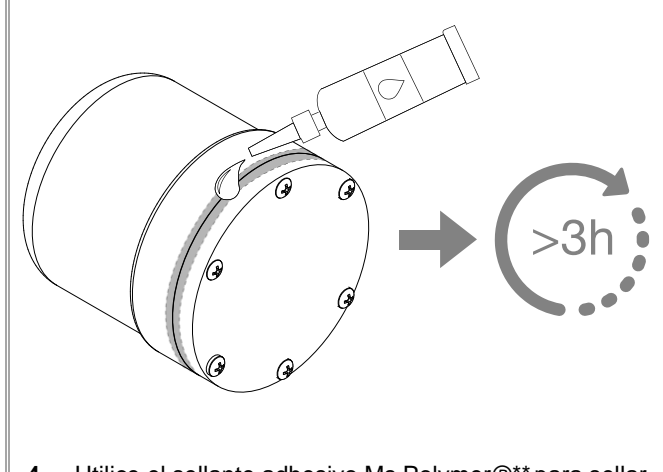

 Utilice <u>el sellante adhesivo Ms Polymer®\*\*</u> para sellar el sensor.

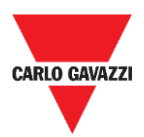

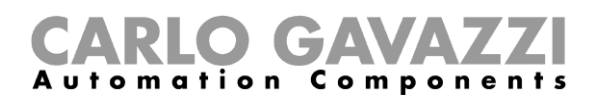

# Instalación del sensor

## Cosas que debe saber

El procedimiento de instalación de cada sensor requiere practicar un orificio donde debe introducirse el mismo, con la posibilidad de que sea preciso trabajar sobre terreno público. Esta actividad debe desarrollarse de conformidad con la normativa local en materia de seguridad de los trabajadores y las personas ajenas a la obra (emplazamiento, plan de seguridad operativo, señales, vallas, etc.).

### Procedimiento de distribución

Normalmente, el procedimiento de instalación de los sensores incluye la instalación de los sensores SBPWSIx y la numeración de las plazas de aparcamiento. Las actividades que deben llevarse a cabo para la instalación de los sensores incluyen:

- Preparación del lugar de instalación del sensor
- Perforación del pavimento
- Retirada de los residuos (y posterior eliminación)
- Preparación del lugar de instalación del sensor
- Numeración de las plazas de aparcamiento: anote la asociación entre la posición de la plaza <-> el identificador del sensor.
- Instalación del sensor
- Configuración del sensor (es decir, calibración del magnético cero del sensor, ajuste del protocolo de comunicación, etc.).

### Verificación del emplazamiento

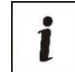

La verificación del lugar de instalación de los sensores constituye un paso muy importante: de hecho, deben evaluarse las condiciones ambientales y físicas del lugar de instalación para evitar problemas de detección.

En los puntos de instalación de los sensores debe comprobarse que no haya ninguna canalización de cableado o drenaje de algún usuario eléctrico. Los campos electromagnéticos generados por el paso de la corriente, en los conductos cercanos a los sensores, puede, de hecho, distorsionar la detección.

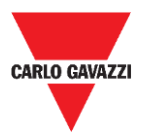

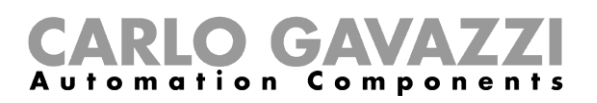

### Verificación de los campos eléctricos/magnéticos

i

El sensor es sensible a los campos eléctricos y magnéticos hasta el punto de que, si se instala muy cerca de, por ejemplo, un cable eléctrico, este hecho puede distorsionar la lectura del estado libre/ocupado, ya que cabe la posibilidad de que se sature el transductor del sensor. Puede utilizar un magnetómetro para comprobar la presencia de campos electromagnéticos que puedan interferir en su funcionamiento. De hecho, dado que el sensor SBPWSI1 funciona con la banda ISM de 868 MHz, una frecuencia de uso libre, deberá comprobar que no haya ninguna fuente de interferencias en el emplazamiento con un analizador de espectro. Este le permitirá detectar cualquier fuente de interferencias que pueda influir en la correcta comunicación entre el sensor y el concentrador/red.

### Pavimento y perforación

Los sensores se pueden instalar en distintos tipos de pavimentos. <u>El instalador deberá evaluar</u> la solución adecuada para practicar el orificio (extracción de núcleos, percusión o rotación) en función del tipo de pavimento.

**Asfalto:** se trata de la situación más habitual y sencilla desde el punto de vista tanto de la instalación, como del mantenimiento. Una vez completada la instalación, la parte más alta del sensor deberá quedar a una altura de 15/20 mm por debajo de la superficie del pavimento. Una profundidad superior a 20 mm podría limitar el alcance de radio del sensor. El orificio se puede practicar mediante percusión de la superficie, empleando un martillo neumático con una punta especial acoplado a una excavadora pequeña (aproximadamente 1,5 toneladas). La punta le permitirá practicar un orificio con las dimensiones exactas que necesite para instalar el sensor.

Una vez que el sensor esté instalado y orientado hacia el concentrador/red/pasarela de referencia, deberá fijarlo con arena y después cubrirlo con aglomerado en frío (15/20 mm aprox.).

**Losetas autoblocantes/de pórfido:** en esta superficie es imposible utilizar la punta percutora. Si el pavimento se ha instalado sobre una base blanda (por ejemplo, arena), será necesario retirar manualmente los bloques/losetas hasta descubrir una superficie compatible con las dimensiones del sensor y, a continuación, emplear un rompiente o herramientas manuales para practicar un orificio del tamaño adecuado. Por el contrario, si la base sobre la que se encuentra instalado es compacta (cemento), puede utilizar una máquina para extracción de núcleos para practicar el orificio.

Una vez instalado el sensor y orientado hacia el concentrador/red/pasarela de referencia, deberá fijarlo con arena y después cubrirlo con aglomerado en frío (15/20 mm aprox.). También puede cubrirlo con losetas de pórfido u otro material, con un grosor de 10/15 mm y un tamaño adecuado, fijadas mediante cemento.

Adoquines-piedra: mismo procedimiento que en el caso anterior, pero empleando aglomerado

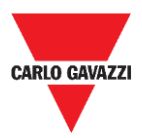

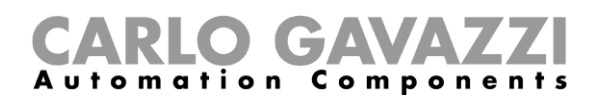

en frío o fragmentos de piedra unidos mediante cemento para el acabado.

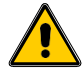

No se recomienda instalar los sensores en presencia de superficies no sólidas (material granular).

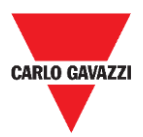

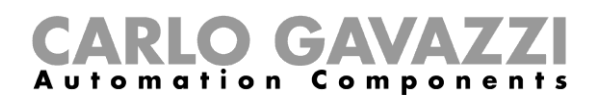

### Posicionamiento de los sensores

Siga la recomendación a continuación para definir la posición de instalación del sensor en función del tipo de plaza de aparcamiento.

#### Plazas de aparcamiento en batería

El sensor debe situarse en la línea media de la plaza de aparcamiento, a 1,25/1,5 metros de la cabecera de la plaza.

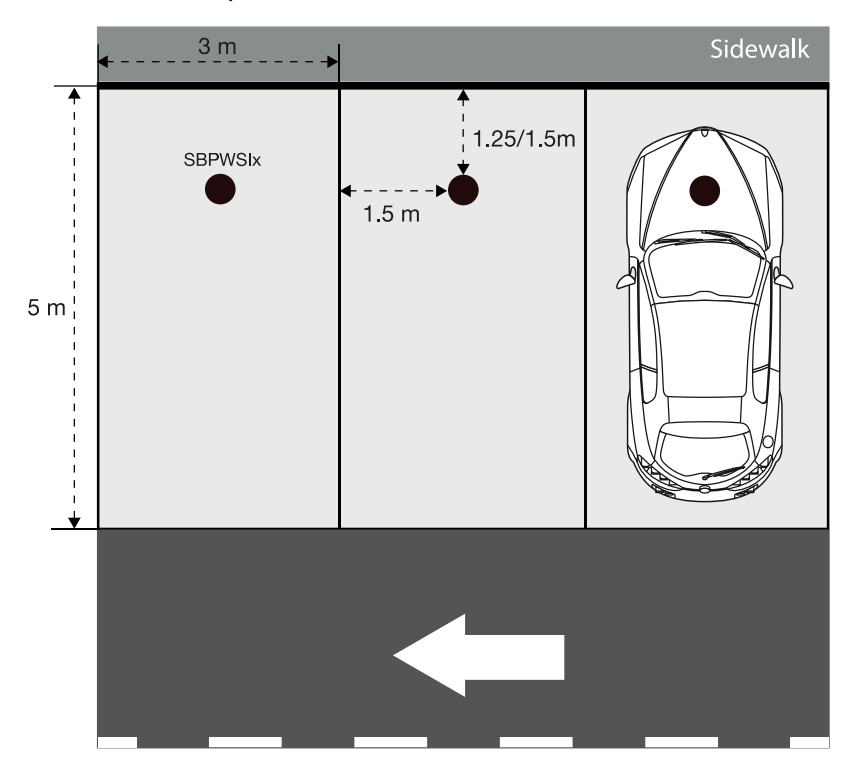

#### Plazas de aparcamiento en línea

El sensor debe situarse en la línea media de la plaza de aparcamiento, a una distancia de 1,25/1,5 metros de la cabecera de la plaza.

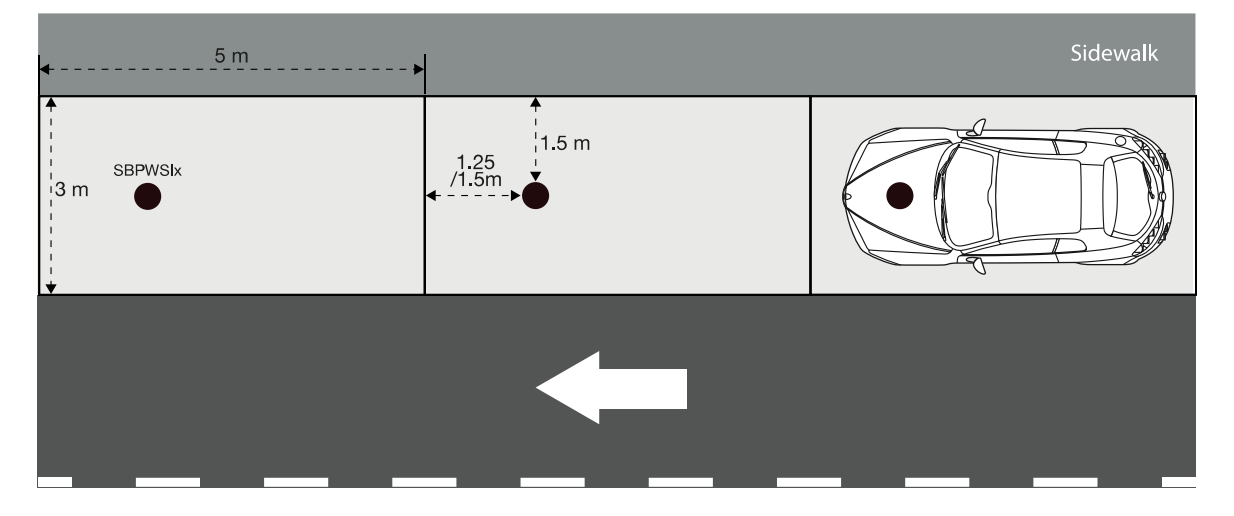

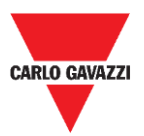

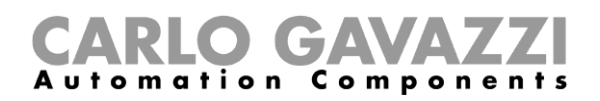

#### Plazas de aparcamiento en batería diagonales

El sensor debe situarse en la línea media de la plaza de aparcamiento, a una distancia de 1,25/1,5 metros de la cabecera de la plaza.

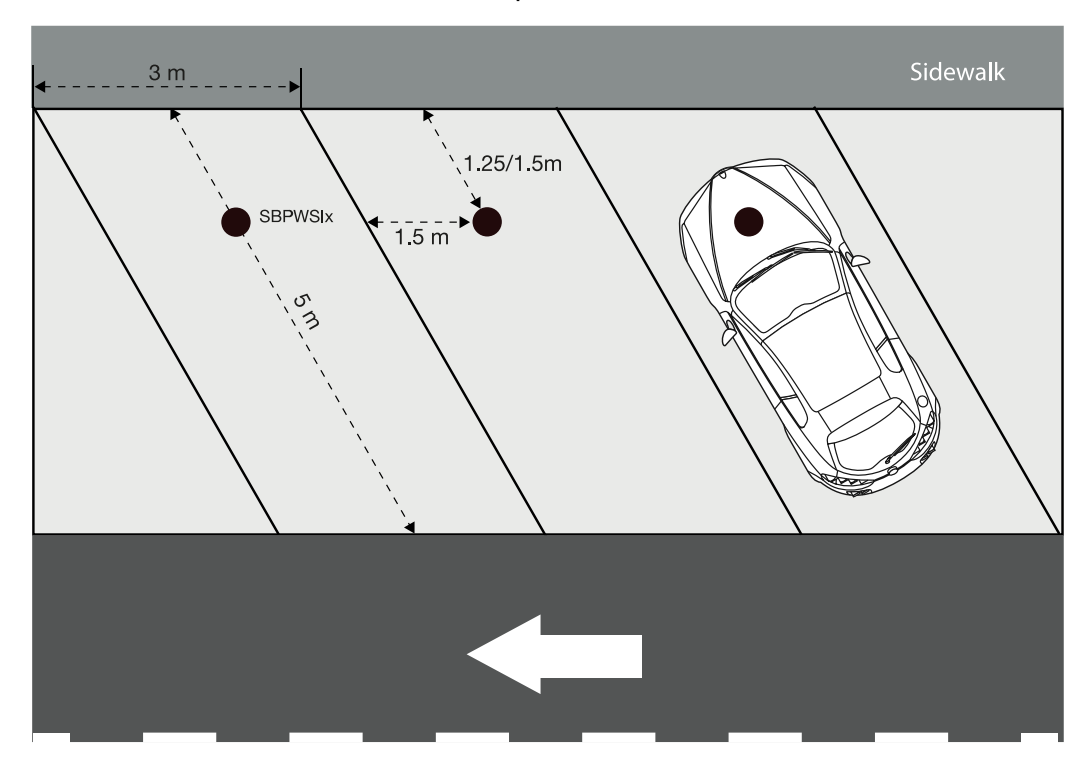

#### Plazas de aparcamiento enfrentadas

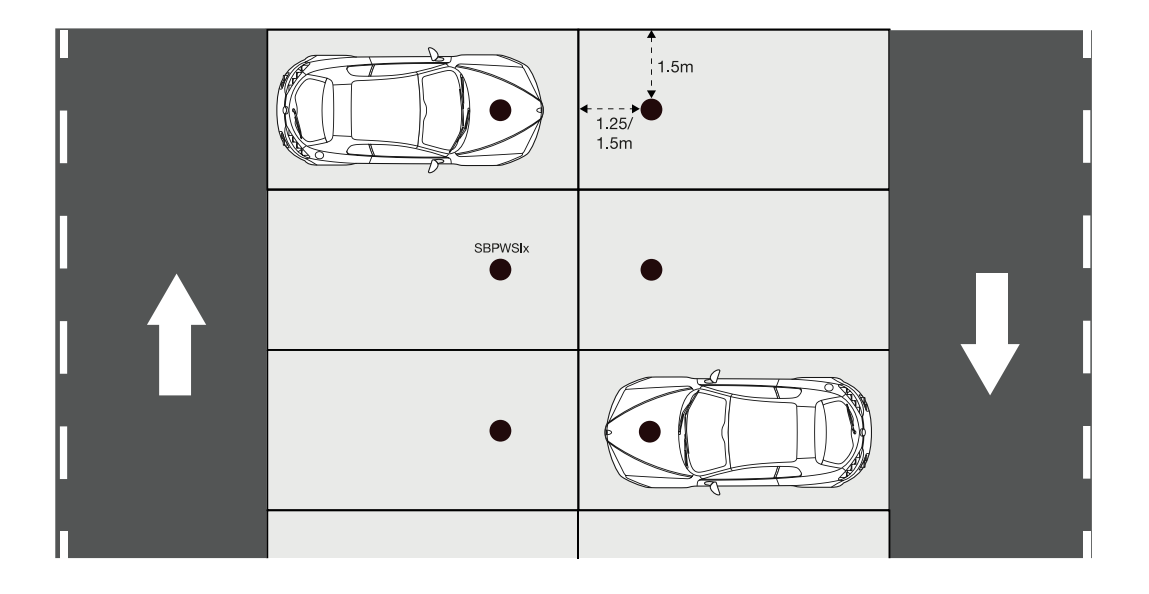

**Nota:** Si las instalaciones de su aparcamiento difieren o tiene cualquier duda en relación con la colocación de los sensores, póngase en contacto con nosotros.

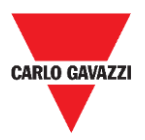

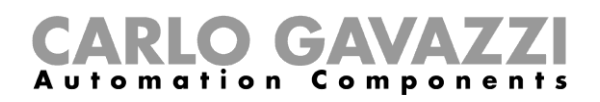

## **Procedimientos**

#### **Operaciones previas a la instalación**

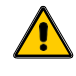

Antes de instalar los sensores en su posición definitiva, lea con atención la información a continuación.

Los sensores SBPWSIx cuentan con un número de identificación único que se asigna previamente, durante la fase de producción. Este número de identificación consta de cinco dígitos (por ejemplo, 10123) y se puede consultar en la etiqueta de la parte superior del sensor. El número de cada sensor SBPWSIx debe modificarse en función del proyecto, de modo que corresponda al número de la plaza de aparcamiento donde se instalará.

Consulte el procedimiento a continuación para gestionar la asociación:

| Paso Acción                                                                                                    |                                            |
|----------------------------------------------------------------------------------------------------|--------------------------------------------|
| Disponga un mapa a escala del aparcamiento y asigne un número espe<br>aparcamiento. Observe la indicación a continuación para la numeración<br>aparcamiento: | cífico a cada plaza de<br>de las plazas de |
| El número total de plazas de Empiece la numeración de las plazas aparcamiento es aparcamiento por                                                            | s de                                       |
| inferior a 100 101                                                                                                    |                                            |
| de entre 100 y 1000 1001                                                                                                    |                                            |
| superior a 1000 10001                                                                                                    |                                            |
| Asigne el número asociado a cada plaza de aparcamiento, en línea y de                                                                                        | e forma secuencial,                        |
| como se muestra en esta imagen:                                                                                                    |                                            |
|                                                                                                    |                                            |
| 1                                                                                                    |                                            |
| 101 102 103 104 105 106 107                                                                                                    |                                            |
|                                                                                                    |                                            |
|                                                                                                    |                                            |
|                                                                                                    |                                            |
|                                                                                                    |                                            |
|                                                                                                    |                                            |
| 108 109 110 111 112 113 114                                                                                                    |                                            |
|                                                                                                    |                                            |

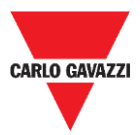

#### **CARLO GAVAZZI** Automation Components

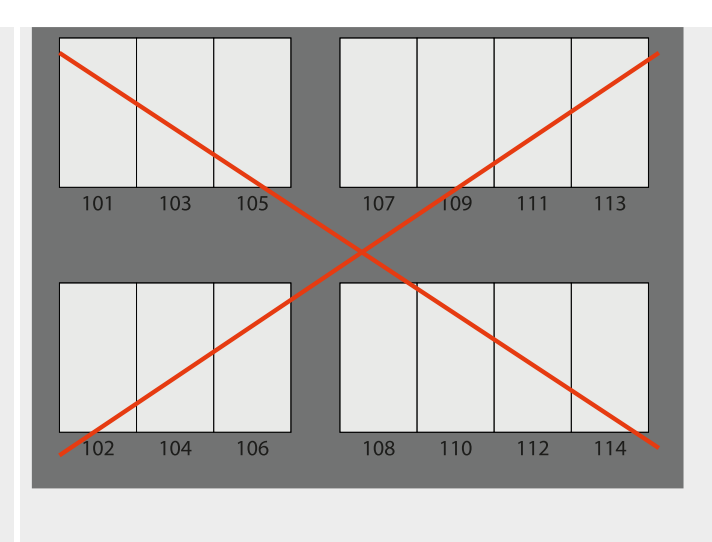

Distribuya los sensores SBPWSIx en el mapa y anote en este el número de identificación previamente asignado **haciendo que coincida** con el número de la plaza de aparcamiento. Deberá evaluar la mejor solución. Observe el ejemplo a continuación:

| Ę   | 3 | <b>9-</b> C'                                   | ¶-     |                        |             |          |
|-----|---|------------------------------------------------|--------|------------------------|-------------|----------|
| Fil | e | Home                                           | Insert | Draw                   | Page Layout | Formulas |
|     | А |                                                | В      |                        | C           |          |
| 1   | _ |                                                |        |                        |             |          |
| 2   |   |                                                | Pai    | r <mark>king lo</mark> | t: name     |          |
| 3   |   | ID number (on sensor label) Parking bay number |        |                        |             | number   |
| 4   |   | 10032 101                                      |        |                        | 1           |          |
| 5   |   | 10021 102                                      |        |                        | ?           |          |
| 6   |   | 10141 103                                      |        |                        | 3           |          |
| 7   |   | 10047 104                                      |        |                        | 1           |          |
| 8   |   |                                                | 10035  |                        | 105         | 5        |

2

3a

4a

Una vez establecida la asociación, cada sensor SBPWSIx deberá redireccionarse físicamente a través del software Sensor Manager. El instalador tendrá que determinar cuál es el procedimiento idóneo, tal y como se sugiere a continuación en el paso 4a o 4b.

#### Este es el procedimiento recomendado

1- En el laboratorio, utilice un rotulador permanente para anotar la nueva dirección en la etiqueta de la parte superior del sensor.

2- En el laboratorio, <u>modifique el identificador del sensor</u>. Con el software Sensor Manager, localice el sensor (aparecerá en el software con el número previamente asignado) y modifique el identificador con arreglo al nuevo valor que deba adquirir.

3- Sobre el terreno, instale el sensor en su posición definitiva en función del número de la plaza de aparcamiento donde vaya a instalarse.

4- Sobre el terreno, calibre el sensor y compruebe que su identificador corresponda al número de la plaza de aparcamiento.

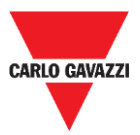

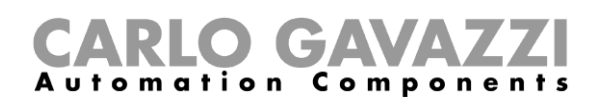

4b
1- Sobre el terreno, instale el sensor SBPWSIx en su posición definitiva (no lo cubra por completo, la parte superior del sensor debe quedar visible).
2- Sobre el terreno, <u>cambie el identificador del sensor</u>. Con el software Sensor Manager, localice el sensor (aparecerá en el software con el número preasignado) y modifique el identificador con arreglo al nuevo valor que deba adquirir. Anote la nueva dirección con un rotulador permanente.
3- Sobre el terreno, calibre el sensor y compruebe que su identificador corresponda al número de la plaza de aparcamiento.

Importante: <u>preste mucha atención</u> a la correspondencia entre el número del sensor y el número de la plaza de aparcamiento. Si se intercambiaran dos o más sensores, será muy difícil entender el motivo del fallo y adoptar las medidas correctivas oportunas.

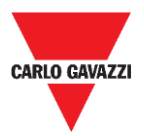

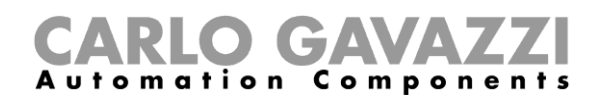

### Instalación del sensor

Los sensores deben instalarse dentro de un orificio practicado en el pavimento.

El procedimiento a continuación explica la forma de instalar correctamente el sensor SBPWSIx bajo el suelo:

| Paso | Acción                                                                                                    |
|------|----------------------------------------------------------------------------------------------------|
| 1    | Identifique y marque el lugar donde se instalará el sensor.                                                                                                    |
| 2    | Consulte el capítulo <u>Posicionamiento de los sensores</u> para determinar la distribución idónea en función del tipo de aparcamiento.                                                                                               |
| 3    | Utilice una corona u otra herramienta específica para practicar un orificio en el pavimento lo suficientemente grande para el envolvente del sensor. El orificio debe tener estas dimensiones:                                        |
|      | El orificio debe tener una profundidad suficiente para introducir el sensor completamente, sin que sobresalga en la superficie. Asegúrese de que el envolvente quede a aproximadamente 15-20 mm por debajo de la línea del pavimento. |

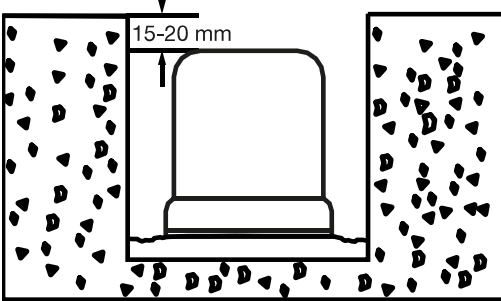

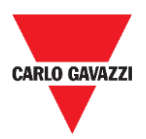

5

6

7

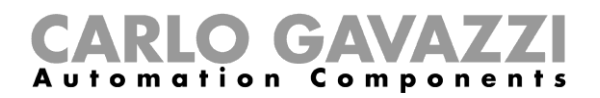

Introduzca el sensor intentando orientar la flecha, situada en su extremo superior, hacia el receptor (concentrador, puentes, repetidor).

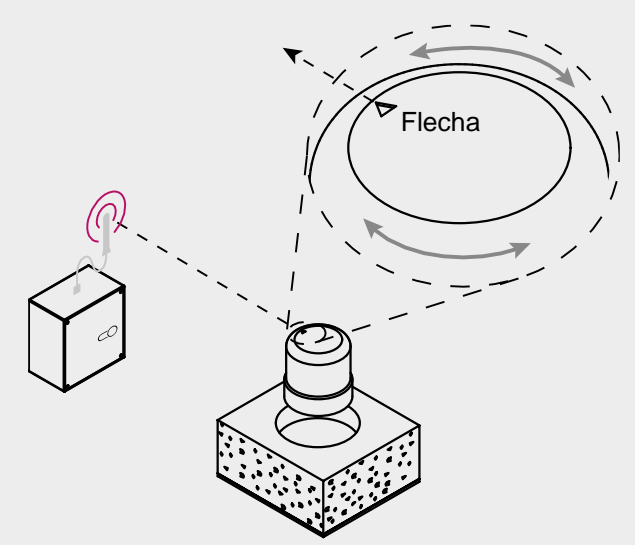

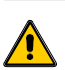

Compruebe dos veces que el identificador del sensor y el número de la plaza de aparcamiento (consulte el procedimiento que se describe en <u>Operaciones previas a la instalación</u>) coincidan.

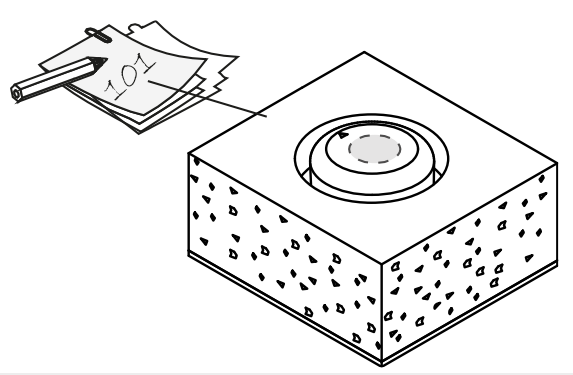

Introduzca el sensor en el espacio vacío. Utilice arena fina/grava para cubrirlo completamente, hasta su parte superior.

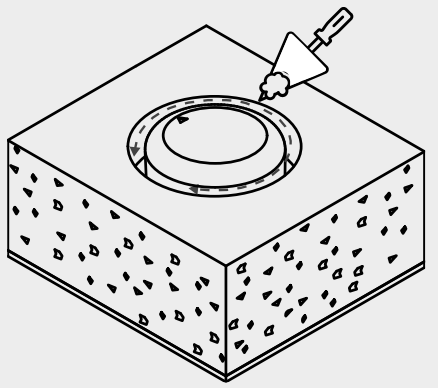

Antes de enterrarlo por completo, deberá llevar a cabo estas acciones:

Oriente la flecha hacia el receptor.

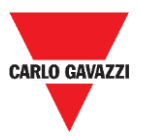

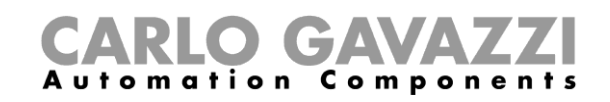

 Si el sensor se ha configurado previamente en el modo de espera, deberá reactivarlo con un imán.

Selle la parte superior del sensor con el producto elegido (aglomerado en frío, resina, hormigón, etc.) y cubra la superficie con arena fina.

Si se trata de un pavimento de losetas autoblocantes o bloques de pórfido, puede cubrir la parte superior del sensor con un fragmento fino (10/15 mm) del mismo material y fijarlo con hormigón.

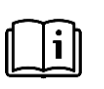

8

Una vez completada la instalación, consulte el capítulo <u>Software Sensor</u> <u>Manager</u> de este manual para saber cómo llevar a cabo los procedimientos de calibración y configuración.

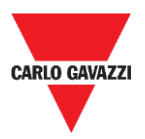

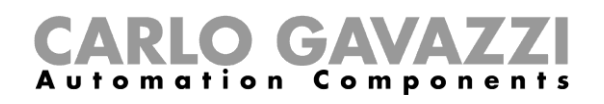

#### Cómo reiniciar el sensor

Si el sensor se ha configurado previamente en el modo de espera para reducir el consumo de la batería, únicamente enviará un paquete keep-alive por día. Es decir, el sensor no podrá comunicarse correctamente con el dispositivo de calibración y no aparecerá en la interfaz del software Sensor Manager.

Para restablecer los ajustes de fábrica del sensor o reactivarlo, utilice un imán, como se muestra en la imagen a continuación, durante aproximadamente 5 segundos. Los sensores aparecerán en la lista **Not filtered** (no filtrados) con arreglo a su número de identificación.

Nota: si se ha modificado el identificador preasignado al sensor, este aparecerá con el nuevo identificador que se le haya asociado.

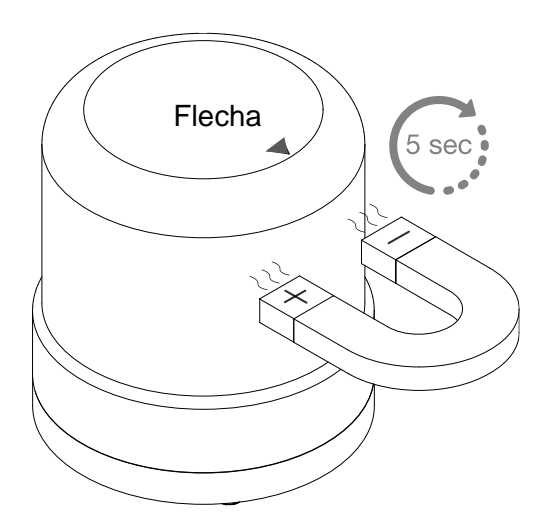

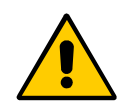

Este procedimiento debe llevarse a cabo antes de enterrar el sensor en su posición definitiva.

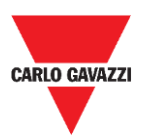

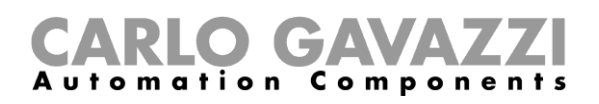

# **Software Sensor Manager**

El software Sensor Manager permite configurar, calibrar y gestionar los sensores inalámbricos SBPWSI1 y SBPWSI2. Durante la instalación de los sensores, el software puede ejecutarse en cualquier PC (se necesita el dispositivo de calibración SBPCAL) de modo que se comunique con los sensores y los gestione en grupos o por separado. El concentrador SBPCWSI1 también integra el software Sensor Manager.

|                                                                                                    |      | 🐖 Sensor List                                             |                                               |                                                 |                              |                                                                                                    |                                            |
|----------------------------------------------------------------------------------------------------|------|-----------------------------------------------------------|-----------------------------------------------|-------------------------------------------------|------------------------------|----------------------------------------------------------------------------------------------------|--------------------------------------------|
| Address     Version     RetRSS     Upload     Last F2X     Last F2X     Last F2X     Last F2X     Last F2X     Last F2X     Last F2X     Last F2X     Last F2X     Last F2X     Last F2X     Pending     NegeRetry     N Changen     Pending     Radio reset |      | Not Filtered                                              | •                                             | Flored 0                                        | Rest S                       | rtingi johanad Sittingi Netwoli Conformati<br>Calibration<br>Address Sot<br>Alan Aki<br>Set Data Time<br>Char CMD | n Perware Ubdates                          |
|                                                                                                    |      | radioSetup COMM port Select Modulation Channel Spr.factor | COM6<br>Manual ~<br>LORANBHOT ~<br>1 ~<br>7 ~ | Start DTR o RTS<br>RX OK<br>RX Error<br>Last Rx | IN IN INTERNET               | MuxMaxTs/20m<br>NTs/20m<br>Last reset Dely counter<br>DataTimeDutyExecedeed                                       | 0<br>0<br>22/11/2019-12:<br>01/01/0001-00: |
|                                                                                                    |      | Cod Factor<br>Ver 01-80-7                                 | 0 ~)<br>2-4A                                  | Last RSSI<br>WD mode<br>WD Minutes              | Disabled<br>30<br>ResetRadio | N duty exceeded<br>Sec Toff<br>NToffExceeded                                                                      | 0<br>8<br>0                                |
| Scroll Copy                                                                                                    | Died |                                                           |                                               |                                                 |                              |                                                                                                    |                                            |

- Software libre, compatible con Microsoft Windows® 10/7 PC/Notebook.
- Mismo software para la configuración de los sensores SBPWSI1 y SBPWSI2.
- Gestión de claves AES 128 para la protección de la comunicación privada entre los sensores SBPWSI1 y los concentradores SBPCWSI1.
- Diagnóstico en tiempo real y herramientas avanzadas.
- Lista de dispositivos configurados que facilita la integración en redes LoRaWAN® y NB-IoT.

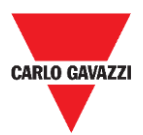

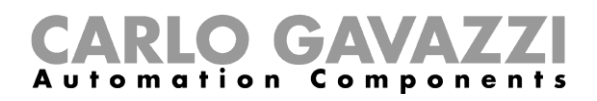

## Instalación del software

Siga este procedimiento para descargar e instalar el software en su ordenador.

| Paso | Acción                                                                                                    |
|------|----------------------------------------------------------------------------------------------------|
| 1    | Descárguese el software Sensor Manager de Carlo Gavazzi de<br>www.productselection.net.                                                                                                    |
| 2    | Ejecute <b>Setup.exe</b> ; se iniciará el asistente para la instalación, que le orientará durante el proceso.                                                                                                    |
| 3    | Seleccione la carpeta de instalación en su PC y haga clic en Next > (siguiente).     Image: Image: Image |

Haga clic en Next (siguiente) para instalar el software.

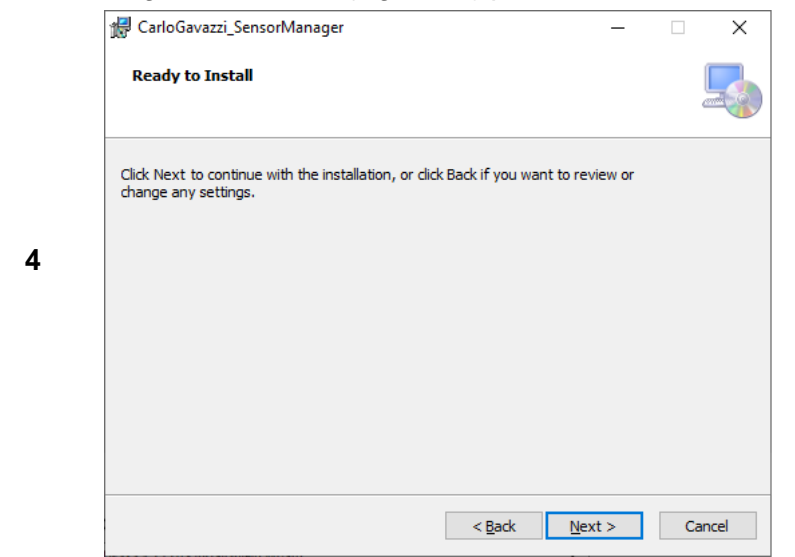

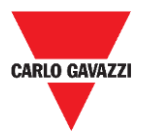

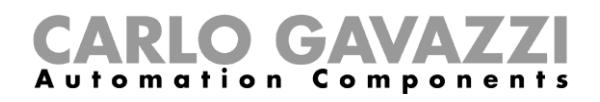

|   | Haga clic en <b>Close</b> (cerrar) para poper fin al proces                                       | so de instalación |
|---|---------------------------------------------------------------------------------------------------|-------------------|
|   |                                                                                                   |                   |
|   | Installazione completata                                                                          |                   |
|   | CarloGavazzi_SensorManager è stato installato.                                                    |                   |
|   | Scegliere Chiudi per uscire.                                                                      |                   |
| 5 |                                                                                                   |                   |
|   |                                                                                                   |                   |
|   |                                                                                                   |                   |
|   |                                                                                                   |                   |
|   | Utilizzare Windows Update per verificare l'esistenza di aggiornamenti critici per .NET Framework. |                   |
|   |                                                                                                   |                   |
|   | Annulla < Indietro Chiudi                                                                         |                   |

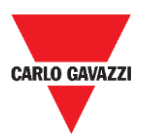

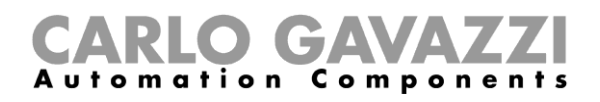

# Configuración del dispositivo SBPCAL

El SBPCAL es un dispositivo portátil que permite calibrar, probar y gestionar los sensores inalámbricos SBPWSI1 y SBPWSI2, por separado o en grupo. Se comunica con ellos a través de un protocolo Long Range wireless patentado.

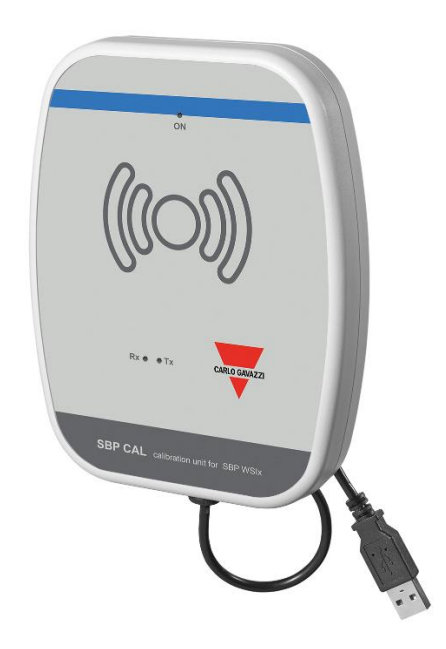

Siga el procedimiento que se describe a continuación para configurar y ejecutar el software Sensor Manager:

| Paso | Acción                                                                                                    |
|------|----------------------------------------------------------------------------------------------------|
| 1    | Conecte el dispositivo SBPCAL a un ordenador con Microsoft Windows 10/7 a través de un puerto USB (2.0 o superior).                                                                                                    |
| 2    | <ul> <li>Cuando el dispositivo esté conectado, compruebe que el sistema haya instalado el controlador USB-serie correcto:</li> <li>Automática: el SBPCAL se reconocerá y configurará de forma automática.</li> <li>Manual: descárguese el controlador desde <u>el sitio FTDI Internet</u> e instálelo.</li> </ul> |
| 3    | Inicie el software Sensor Manager.                                                                                                    |
| 4    | Consulte el procedimiento Configuración del puerto COM.                                                                                                    |
|      | !!! El SBPCAL tiene que conectarse al PC/Notebook antes del inicio de la                                                                                                    |

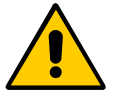

**!!!** El SBPCAL tiene que conectarse al PC/Notebook antes del inicio de la aplicación.

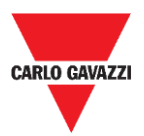

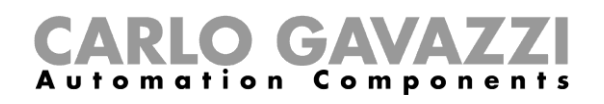

### Configuración del puerto COM

Cuando arranque el software, tendrá que configurar el puerto COM virtual que quiera utilizar. Siga el procedimiento que se describe a continuación para configurar el parámetro de comunicación del dispositivo conectado:

| Paso | Acción                                                                                                    |  |  |
|------|----------------------------------------------------------------------------------------------------|--|--|
| 1    | Haga clic en la pestaña <b>Port</b> (puerto) para abrir la ventana <b>RadioSetup</b><br>(configuración de radio).<br>File Port Management Options Show<br>PradioSetup<br>COMM port COM4                                                                                                    |  |  |
|      | Select Manual   Modulation LORA-NB-IOT   RX OK 0   Channel 1   I RX Error   0   Spr.factor   7   Last RX   0   Cod.Factor   0   WD mode   Disabled    Ver   Unknown   WD Minutes   30   Err   Unknown                                                                                            |  |  |
| 2    | En el campo <b>COMM port</b> (puerto de comunicación), seleccione el puerto COM que quiera utilizar.<br>Nota: el número del puerto COM variará en función de la configuración.                                                                                                    |  |  |
| 3    | Configure el valor LORA-NB-IOT en el campo Modulation (modulación).                                                                                                    |  |  |
| 4    | Configure el valor del <u>factor de ensanchamiento</u> en el campo <b>Spr.Factor</b> (factor de ensanchamiento); el valor por defecto es 7.                                                                                                    |  |  |
| 5    | Configure <b>Start DTR o RTS</b> (inicio DTR o RTS), opción en blanco por defecto:<br>cuando el dispositivo sea reconocido, en el campo <b>Ver</b> (versión) verá un grupo de 4<br>bytes (por ejemplo, 01-80-72-4A). Esto significa que el dispositivo SBPCAL está<br>correctamente configurado. |  |  |
| 6    | En caso de que no se detecte el dispositivo (campo Ver en blanco):                                                                                                    |  |  |
| 7    | En el campo <b>Start DTR o RTS</b> (inicio DTR o RTS), seleccione una de las tres opciones disponibles.                                                                                                    |  |  |
| 8    | Desplace el selector hasta la posición ON.                                                                                                    |  |  |
| 9    | Repita los pasos del 6 al 8 hasta que aparezca una entrada en el campo Ver (versión).                                                                                                    |  |  |
| 10   | Puede habilitar un <b>WatchDog</b> (WD o controlador de secuencia) en caso de que<br>Sensor Manager no reciba ningún paquete de radio en ese intervalo de tiempo. En tal<br>caso, el módulo de radio del dispositivo se reiniciará transcurrido el tiempo.                                       |  |  |

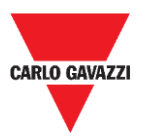

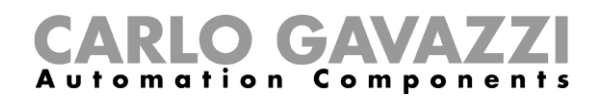

#### Cosas que debe saber

#### Start DTR o RTS (inicio de DTR o RTS)

La conexión del dispositivo SBPCAL con un PC/Notebook dependerá de cómo se configure el conversor a serie del PC. Algunos PC requieren que se configure la opción DTR, otros que se habiliten las opciones RTS y otros que se habilite nRTS. El usuario tendrá que probar distintas configuraciones para encontrar la correcta, tal y como se muestra en el procedimiento anterior.

#### Spreading factor (factor de ensanchamiento)

Al igual que en los sistemas inalámbricos estándar, cuanto mayor sea el número de dispositivos y datos transmitidos, mayores serán las probabilidades de que se produzcan interferencias. En tal caso, tendrá que ampliar el intervalo de transmisión para garantizar la fiabilidad.

Para obtener una distancia y resistencia frente a las interferencias máximas, recomendamos emplear el **factor de ensanchamiento SF7**. No se recomienda emplear factores de ensanchamiento distintos de SF7: dicha posibilidad debe ser evaluada por el instalador en función de las condiciones del entorno, ya que puede que un factor de ensanchamiento más elevado no garantice una transmisión de los datos correcta.

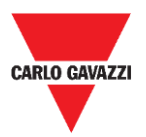

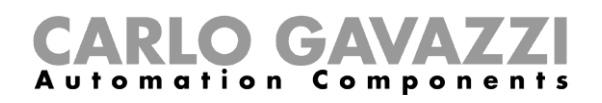

## Configuración del sensor

Una vez que los sensores SBPWSIx estén instalados en su posición definitiva, quedarán listos para su configuración a través del software Sensor Manager.

En este capítulo se presentan los **procedimientos de inicio rápido** para configurar los sensores, en función de los distintos protocolos de comunicación. Estos procedimientos muestran los pasos que debe seguir el instalador para instalar y configurar los sensores correctamente.

Para cualquier requisito de configuración adicional, el instalador puede consultar los procedimientos detallados del presente manual.

#### <u>Si su aplicación difiere de las que se muestran a continuación, póngase en contacto con</u> Carlo Gavazzi.

#### Procedimientos de inicio rápido

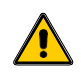

Antes de enterrar los sensores por completo, lea con atención la información a continuación.

- 1. Antes de configurar los sensores, lea con atención el capítulo <u>Instalación del sensor</u> del presente manual.
- 2. Los sensores deben instalarse en su posición definitiva con arreglo a la numeración de las plazas de aparcamiento definida en las especificaciones del proyecto. En consecuencia, es preciso configurar/modificar el número de identificación de cada sensor SBPWSI1 en función de la posición de numeración determinada en el mapa del proyecto. Consulte el procedimiento <u>Configuración/cambio del número de identificación del sensor</u> si desea más información.

A continuación se explican los procedimientos para las distintas versiones de sensor:

| Versión | Procedimiento       |
|---------|---------------------|
|         | Long Range wireless |
| SBPWSI1 |                     |
| SBPWSI2 | <u>NB-IoT</u>       |
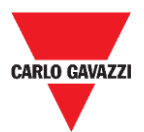

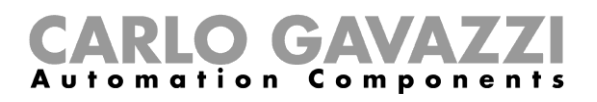

## Configuración de la red Long Range Wireless privada

Para configurar los sensores SBPWSI1 y el concentrador SBPCWSI1 de modo que se comuniquen a través del protocolo Long Range wireless, siga este procedimiento:

| Paso     | Acción                                                                                                    |
|----------|----------------------------------------------------------------------------------------------------|
|          | Instale el concentrador SBPCWSI1.                                                                                                    |
| 1        | Consulte el <u>Manual de instalación de SBPCWSI1xxx</u> , disponible en productselection.net, si desea información adicional.                                                                                                    |
| 2        | Sitúe todos los sensores SBPWSI1 en su posición en las plazas de aparcamiento. <u>Se</u> recomienda no enterrarlos totalmente hasta haber completado la totalidad del procedimiento.                                                                                                    |
|          | Consulte el capítulo Instalación del sensor si desea información adicional.                                                                                                    |
| 3        | En la pestaña <b>Options</b> (opciones) del software Sensor Manager, compruebe que las opciones<br><b>ACK Automatic (FILTERED)</b> (acuse automático, filtrados) y <b>ACK Automatic (NOT FILTERED)</b><br>(acuse automático, no filtrados) estén inhabilitadas.<br><i>Consulte <u>ACK Automatic en OFF</u> si desea información adicional.</i> |
| 4        | Espere a que todos los sensores SBPWSI1 aparezcan en la lista <b>Not Filtered</b> (no filtrados). <b>Nota:</b> deben aparecer con su número de identificación válido en función de la numeración de las plazas de aparcamiento definida en las especificaciones del proyecto.                                                                  |
| 5        | Seleccione los sensores que deban configurarse y páselos a la lista Filtered (filtrados).                                                                                                    |
| <b>c</b> | En la pestaña <b>Basic Settings</b> (ajustes básicos), envíe estos comandos:                                                                                                    |
| 6        | <ul> <li>Set Date Time (configuración de la fecha y la hora)</li> <li>Calibration (calibración)</li> </ul>                                                                                                    |
| 7        | Con un objeto metálico (como una caja de herramientas, un taladro, etc.), compruebe que cada sensor cambie de estado (de libre a ocupado).                                                                                                    |
|          | Nota: puede comprobar el estado del sensor en tiempo real en la ventana <b>Show</b> (mostrar) -> <b>Status filtered sensor</b> (estado de los sensores filtrados).                                                                                                    |
|          | Para configurar el protocolo Long Range wireless, haga clic en la pestaña <b>Sensor Manager</b><br><b>Crypt key</b> (clave de cifrado de Sensor Manager) y en <b>Create AES128 Key</b> (crear clave AES128). Aparecerá una ventana emergente con la nueva clave generada:                                                                      |
|          | Aes128 KeyClick OK button to copy to clipboard $\times$                                                                                                    |
| 8        | D8361D311290A7E4BF6E44A38BDB799F                                                                                                    |
|          | OK Cancel                                                                                                    |
|          | Haga clic en el botón <b>OK</b> para copiarla en el portapapeles.                                                                                                    |
|          | Guarde la clave generada en un lugar seguro (por ejemplo, un archivo Microsoft Excel, una base de datos) antes de continuar.                                                                                                    |
|          | En la ventana <b>Network Configuration</b> (configuración de la red), haga clic en el botón <b>Long</b><br><b>Range Wireless</b> , a continuación, haga clic en el botón <b>Send AES 128 Key</b> (enviar clave AES 128) para introducir la <b>clave AES128</b> generada.                                                                       |

| CarloGavazzi_SensorManager       |    |
|----------------------------------|----|
| Insert AES 128 Key               | OK |
| 413B22479E5A60E5D5DEA5624ABF5E99 |    |

9

Haga clic en el botón **OK** para guardar los cambios. Esta operación únicamente guardará el valor en los sensores.

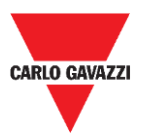

10

12

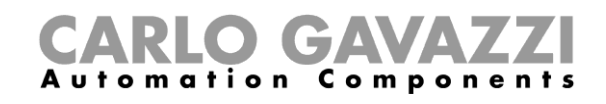

En la ventana **Network Configuration** (configuración de la red), seleccione la opción **Long Range Wireless** y a continuación haga clic en el botón **Activate AES 128** (activar AES 128). Aparecerá una ventana emergente donde deberá introducir el valor **1**:

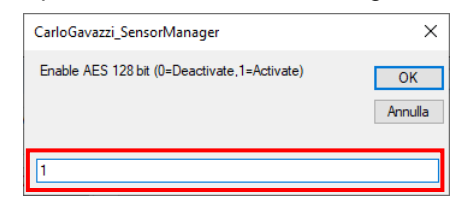

Haga clic en el botón **OK**: la comunicación de extremo a extremo AES128 se activará en cuanto se ejecute el comando (consulte la ventana <u>Status command</u> [estado de los comandos]).

Una vez habilitada la clave AES 128 en los sensores seleccionados, se interrumpirá la comunicación con el dispositivo SBPCAL. Los sensores quedarán listos para su vinculación al concentrador SBPCWSI1 correspondiente.

Encienda el concentrador SBPCWSI1 y acceda al sistema mediante el identificador TeamViewer / Anydesk y la contraseña suministrados.

Nota: las credenciales las facilita Carlo Gavazzi en función del número de serie del concentrador (cada unidad SBPCWSI1xxx cuenta con parámetros de acceso específicos).

El concentrador integra el software Sensor Manager.

13 En la pestaña **Options** (opciones), compruebe que las opciones **ACK Automatic (FILTERED)** (acuse automático, filtrados) y **ACK Automatic (NOT FILTERED)** (acuse automático, no filtrados) estén inhabilitadas.

Para habilitar la comunicación de extremo a extremo con los sensores, haga clic en la pestaña **Sensor Manager Crypt key** (clave de cifrado de Sensor Manager) y después haga clic en el botón **Set AES128** (configuración de AES128). En la ventana **Select Keys** (selección de claves), seleccione la opción **Custom** (personalizada):

| 14 | 🖳 Select Keys                            |                 |
|----|------------------------------------------|-----------------|
|    | Factory     Custom     Crypt Key 128 bit |                 |
|    | Save And Quit                            | Cancel and Quit |

Introduzca la clave previamente generada en el campo **Crypt Key 128 bit** (clave de cifrado 128 bits):

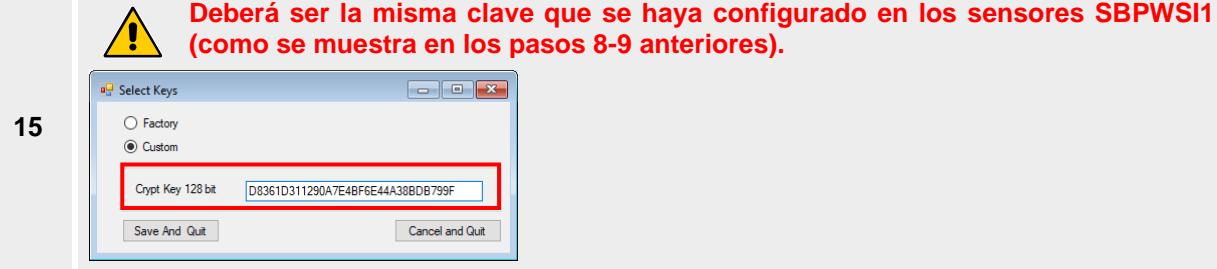

Haga clic en el botón **Save and Quit** (guardar y salir): se habilitará la comunicación de extremo a extremo AES 128 entre los sensores y el concentrador.

16 Espere a que todos los sensores SBPWSI1 aparezcan en la lista **Not Filtered** (no filtrados) y, a continuación, selecciónelos y muévalos a la lista **Filtered** (filtrados).

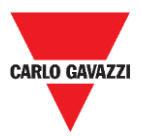

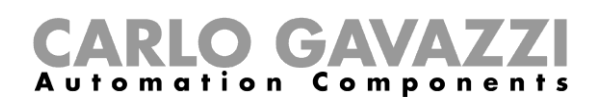

En la pestaña **Internet**, haga clic en la opción **Server Udp setup** (configuración de la actualización del servidor): aparecerá la ventana **Remote Setup** (configuración remota).

|    | 🔻 Remote Setup       |                |
|----|----------------------|----------------|
|    | IDGATEWAY 00012      | 29912C09       |
|    | UDP Remot address    | 52.166.220.173 |
| 17 | UDP Remote port      | 8792           |
|    | UDP Local port       | 8791           |
|    | Kalive send interval | 20             |
|    | Kalive send Treshold | 20             |
|    | Quit                 | Save           |

- En el campo UDP Remote address (dirección remota UDP), introduzca el valor 52.166.220.173 (asociado al servidor Carlo Gavazzi Cloud).
- En el campo **UDP Remote port** (puerto remoto UDP), introduzca el valor **8792** (asociado al servidor

Haga clic en el botón Guardar para guardar los cambios

En la pestaña **Internet**, seleccione la opción **UDPFlow** (flujo UDP): en la ventana que aparecerá, podrá comprobar el estado de comunicación con el servidor de nube.

### 18 Nota: si experimenta cualquier problema de comunicación, póngase en contacto con Carlo Gavazzi.

Una vez que la comunicación esté correctamente establecida, en la pestaña **Options** (opciones), compruebe que la opción **ACK Automatic (FILTERED)** (acuse automático, filtrados) esté habilitada. *Consulte <u>ACK Automatic en ON</u> sin desea información adicional.* 

19 Options Show Sensor Manager Crypt K

ACK Automatic (NOT FILTERED)

Para completar el procedimiento de configuración en el concentrador, en la pestaña File (archivo), haga clic en la opción **Save Filtered default** (guardar filtrados por defecto).

|    | File | Port      | Management    | ( |
|----|------|-----------|---------------|---|
| 20 |      | Save Filt | tered default |   |
|    |      | Load Fil  | tered default |   |
|    |      | Exit      |               |   |

- **21** En cuanto se haya establecido la conexión con el servidor de nube, póngase en contacto con Carlo Gavazzi para configurar la nube.
- 22 Recibirá de nuevo los parámetros de acceso a la nube: acceda al **servidor CPY** y añada los parámetros de la nube.

#### ¡CUIDADO!

El usuario será el responsable de generar y guardar la clave de cifrado. Si la clave de cifrado se pierde y/u olvida, no se podrán añadir sensores ni llevar a cabo su mantenimiento y, en caso de fallo del concentrador SBPCWSI1, este no se podrá cambiar sin la clave AES128. Si esto ocurre, todos los sensores deberán desenterrarse, reiniciarse con un imán y reprogramarse con una nueva clave AES 128.

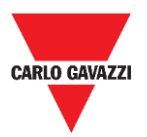

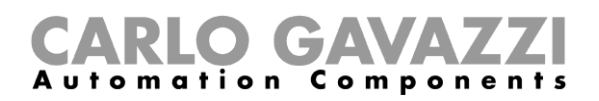

# Configuración del protocolo de comunicación LoRaWAN<sup>®</sup>

Nota: el presente manual no describe la configuración de los servidores de red LoRaWAN ni la de los servidores de aplicación LoRaWAN.

El procedimiento a continuación ofrece información para configurar los sensores SBPWSI1 en función de las pasarelas LoRaWAN<sup>®</sup> estándar.

### Cosas que debe saber

LoRaWAN<sup>®</sup> es un protocolo de red de área extensa de baja potencia (LPWAN). Se trata de una técnica de modulación de espectro ensanchado a velocidades de datos extremadamente bajas que permite enviar datos que logran un largo alcance. Tal y como exige el protocolo LoRaWAN<sup>®</sup>, debe configurarse un método de autenticación, como el modo OOTA o ABP, entre los sensores SBPWSI1 y los servidores LoRaWAN. <u>Esto significa que el proveedor de servicios LoRaWAN<sup>®</sup></u> <u>deberá facilitarle la información necesaria.</u>

### Modo de unión OTAA

OTAA (Over-the-Air Activation o activación por el aire) es el método de autenticación preferido y el más seguro. Los sensores llevan a cabo un procedimiento de unión con la red LoRaWAN<sup>®</sup>, durante el que se asigna una DevAddr dinámica y se negocian claves de seguridad con el dispositivo. El modo de unión OTAA requiere estos parámetros:

| Parámetro | Descripción                                                                                                    |
|-----------|----------------------------------------------------------------------------------------------------|
|           | El EUI de dispositivo del sensor, suministrado previamente durante la producción, se puede consultar en la etiqueta impresa de la parte superior del sensor SBPWSI1. Cada sensor posee un DevEUI único. Observe el ejemplo a continuación: |
| DevEUI    | VER. SBPWSI1                                                                                                    |
|           | 10002,,001BC5067010C695                                                                                                    |
|           | Podría comunicar el DevEUI de todos los sensores SBPWSI1 al proveedor de servicios LoRaWAN.                                                                                                    |
| АррКеу    | La AppKey la facilita el proveedor de servicios LoRaWAN <sup>®</sup> . Debe configurarse la misma AppKey en los sensores y en el servidor LoRaWAN.                                                                                         |
| AppEUI    | El AppEUI lo facilita el proveedor del servidor LoRaWAN <sup>®</sup> . Si tiene su propio AppEUI, también puede añadirlo a su configuración. Debe configurarse el mismo AppEUI en los sensores y en el servidor de red LoRaWAN.            |

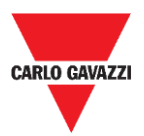

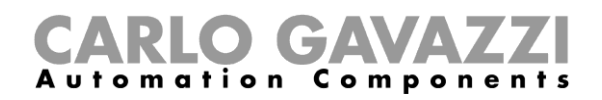

### ABP (autenticación mediante personalización)

El modo de unión ABP requiere estos parámetros:

| Parámetro | Descripción                                                                                                    |  |  |
|-----------|----------------------------------------------------------------------------------------------------|--|--|
|           | El EUI de dispositivo del sensor, suministrado previamente durante la producción, se puede consultar en la etiqueta impresa de la parte superior de este. |  |  |
| DevEUI    | VER. SBPWSI1                                                                                                    |  |  |
|           | 10002,,001BC5067010C695                                                                                                    |  |  |
| DevAddr   |                                                                                                    |  |  |
| NwkSKey   | Estas claves las facilita el proveedor de servicios LoRaWAN <sup>®</sup> . Deben configurarse las mismas claves en los sensores y en el servidor LoRaWAN  |  |  |
| AppSKey   |                                                                                                    |  |  |

Si desea información adicional sobre las especificaciones LoRaWAN<sup>®</sup>, consulte el documento de especificaciones LoRa<sup>®</sup> Alliance.

### **Procedimientos**

Para configurar los sensores SBPWSI1 en función del protocolo de comunicación LoRaWAN<sup>®</sup>, siga estos pasos:

| Paso | Acción                                                                                                    |
|------|----------------------------------------------------------------------------------------------------|
| 1    | Sitúe todos los sensores SBPWSI1 en su posición en las plazas de aparcamiento.<br>Consulte el capítulo <u>Instalación del sensor</u> si desea información adicional.                                                                                                    |
| 2    | En la pestaña <b>Options</b> (opciones) del software Sensor Manager (a través del dispositivo SBPCAL), compruebe que las opciones <b>ACK Automatic (FILTERED)</b> (acuse automático, filtrados) y <b>ACK Automatic (NOT FILTERED)</b> (acuse automático, no filtrados) estén inhabilitadas.<br><i>Consulte <u>ACK Automatic en OFF</u> si desea información adicional.</i> |
| 3    | En el software Sensor Manager, espere a que todos los sensores SBPWSI1 aparezcan en la lista <b>Not Filtered</b> (no filtrados). <b>Nota:</b> deben aparecer con su número de identificación válido en función de la numeración de las plazas de aparcamiento definida en las especificaciones del proyecto.                                                               |
| 4    | Seleccione los sensores que deban configurarse y páselos a la lista Filtered (filtrados).                                                                                                    |
| 5    | En la pestaña Basic Settings (ajustes básicos), envíe estos comandos: <ul> <li>Set Date Time (configuración de la fecha y la hora)</li> <li>Calibration (calibración)</li> </ul>                                                                                                    |
| 6    | Con un objeto metálico (como una caja de herramientas, un taladro, etc.), compruebe que cada sensor cambie de estado (de libre a ocupado).                                                                                                    |
|      | Nota: puede comprobar el estado del sensor en tiempo real en la ventana <b>Show</b> (mostrar) -> <b>Status filtered sensor</b> (estado de los sensores filtrados).                                                                                                    |

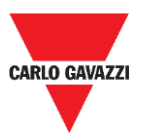

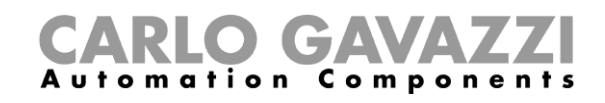

En la ventana **Network Configuration** (configuración de la red), seleccione la opción **Set LORAWAN Parameters** (configuración de los parámetros LORAWAN):

| Filtered | 10 | Basic Settings | Advanced Settings | Network Configuration |
|----------|----|----------------|-------------------|-----------------------|
| 101      |    |                |                   |                       |
| 102      |    | Set LORAW      | AN Parameters     |                       |
| 103      |    |                | Deremeter         |                       |
| 104      |    |                | rarameters        |                       |
| 105      |    | C Long Range   | e Wireless        |                       |
| 106      |    | <u> </u>       |                   |                       |
| 107      |    |                |                   |                       |
| 108      |    |                |                   |                       |
| 109      |    |                |                   |                       |
| 110      |    |                |                   |                       |

En **LoRaWAN Parameters** (parámetros LoRaWAN), haga clic en el botón **LWan UseCases** (casos de uso LWan) para abrir el menú **UseCases** (casos de uso). Seleccione OTAA o ABP en función de los ajustes del servidor de red LoRaWAN<sup>®</sup> al que esté conectando los sensores:

- OTAA Solution 3
- ABP Solution 2

| ▼ SetFlagsLoraWan                                           |                                                                                                    | _ | × |
|-------------------------------------------------------------|----------------------------------------------------------------------------------------------------|---|---|
| <ul> <li>OTAA Solution 3</li> <li>ABP Solution 2</li> </ul> | OTAA<br>ADR NETWORK ENABLED<br>ENABLED DUTY-CYCLE CONSTRAINT<br>CONFIRENCE<br>POPUBLIC NETWORK<br>NOT WAITING FOR LORAWAN SERVER ACK<br>PAYLOAD NOT ENCRYPTED<br>Value-0x41 |   |   |
| Save And Quit Cance                                         | and Quit                                                                                                    |   |   |

9 Haga clic en el botón Save and Quit (guardar y salir) para guardar los cambios.

Configure los parámetros en función de los métodos de unión seleccionados que requiera el servidor de red LoRaWAN<sup>®</sup> al que esté conectando los sensores:

| Autenticación   | A continuación tendrá que configurar                                                                                                    |
|-----------------|----------------------------------------------------------------------------------------------------|
|                 | <ul> <li>Haga clic en el botón Set AppKey OTAA (configuración de la<br/>AppKey OTAA) para introducir la AppKey facilitada.</li> </ul>                                                                                               |
| OTAA Solution 3 | <ul> <li>Haga clic en el botón Set AppEUI (configuración del AppEUI) para<br/>configurar el AppEUI suministrado.</li> <li>Si no tiene su AppEUI, puede introducir el valor:<br/>0101010101010102.</li> </ul>                        |
| ABP Solution 2  | <ul> <li>Haga clic en el botón Set AppSKey ABP (configuración ABP AppSKey)</li> <li>Haga clic en el botón Set NwkSKey ABP (configuración ABP NwkSKey)</li> <li>Haga clic en el botón Set DevAddr (configuración DevAddr)</li> </ul> |
|                 | para introducir las claves suministradas.                                                                                                    |

#### Nota importante: introduzca los valores sin espacios ni guiones.

En la ventana Status Command (estado de los comandos), compruebe que todos los comandos
 enviados se hayan ejecutado antes de activar el protocolo de comunicación LoRaWAN<sup>®</sup> para los sensores seleccionados.

10

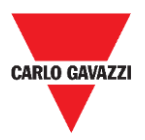

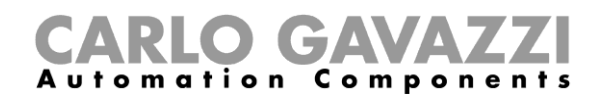

Una vez que haya configurado todos los parámetros LoRaWAN<sup>®</sup>, cerciórese de que todos los sensores que deban activarse con la comunicación LoRaWAN se encuentren seleccionados. A continuación, haga clic en el botón **Set Long Range wireless/LoRaWAN**<sup>®</sup> el protocolo de comunicación cambiará a LoRaWAN<sup>®</sup> de inmediato.

12 Comunicación cambiara a Loravvalve de inmediato. Nota: desaparecerán de Sensor Manager cuando empiecen a comunicarse con la red LoraWAN<sup>®</sup>.

Este ajuste se guarda en la memoria del sensor, de modo que se restablecerá tras la desconexión de la batería.

### Cómo configurar de nuevo el modo Long Range wireless

Para volver a configurar los sensores SBPWSI1 en el modo Long Range wireless, se pueden seguir dos procedimientos:

| Procedimiento | Descripción                                                                                                    |
|---------------|----------------------------------------------------------------------------------------------------|
| а             | Inhabilite el mensaje ACK en la red LoRaWAN <sup>®</sup> : después de aproximadamente 1 hora y 20 minutos, si los sensores no reciben ningún ACK de la red LoRaWAN <sup>®</sup> , volverán al modo Long Range wireless.                                                                                    |
| b             | <u>Reinicie los sensores</u> : acerque un imán al interruptor reed durante unos segundos para reiniciar los sensores. Tras esta operación de reinicio, los sensores arrancarán de nuevo en el modo Long Range wireless.<br>Nota: esta operación debe llevarse a cabo cuando los sensores están encendidos. |

Tras un cambio en el protocolo de comunicación, los sensores aparecerán en la lista **Not Filtered** (no filtrados).

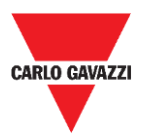

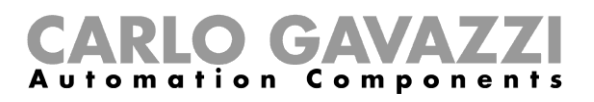

## Configuración del protocolo de comunicación NB-loT

Para configurar los sensores SBPWSI2 con arreglo a los parámetros de red NB-IoT, siga los pasos que se describen a continuación.

Nota: debe instalarse una tarjeta SIM en cada sensor SBPWSI2 (consulte <u>Montaje del</u> <u>SBPWSI2</u>) antes de llevar a cabo este proceso.

| Paso | Acción                                                                                                    |
|------|----------------------------------------------------------------------------------------------------|
| 1    | Sitúe todos los sensores SBPWSI2 en su posición en las plazas de aparcamiento.                                                                                                    |
| •    | Consulte el capítulo Instalación del sensor si desea información adicional.                                                                                                    |
| 2    | En la pestaña <b>Options</b> (opciones) del software Sensor Manager (a través del dispositivo SBPCAL), compruebe que las opciones <b>ACK Automatic (FILTERED)</b> (acuse automático, filtrados) y <b>ACK Automatic (NOT FILTERED)</b> (acuse automático, no filtrados) estén inhabilitadas.<br><i>Consulte <u>ACK Automatic en OFF</u> si desea información adicional.</i> |
|      | En el software Sensor Manager, espere a que todos los sensores aparezcan en la lista Not                                                                                                    |
| 3    | <b>Nota:</b> deben aparecer con su número de identificación válido en función de la numeración de las plazas de aparcamiento definida en las especificaciones del proyecto.                                                                                                    |
| 4    | Seleccione los sensores que deban configurarse y páselos a la lista Filtered (filtrados).                                                                                                    |
| 5    | En la pestaña <b>Basic Settings</b> (ajustes básicos), envíe estos comandos: <ul> <li>Set Date Time (configuración de la fecha y la hora)</li> <li>Calibration (calibración)</li> </ul>                                                                                                    |
| 6    | Con un objeto metálico (como una caja de herramientas, un taladro, etc.), compruebe que cada sensor cambie de estado (de libre a ocupado), como se muestra en la ventana <b>Sensor filtered status</b> (estado de los sensores filtrados).                                                                                                    |
| 7    | En la ventana Network Configuration (configuración de la red), seleccione la opción Set<br>NBIOT Parameters (configuración de los parámetros NBIOT):                                                                                                    |
| 0    | En el campo <b>Set PLMN (MCC+MCN)</b> (configuración de PLMN [MCC+MCN]), configure el PLMN del proveedor SIM (un número de 5 dígitos).                                                                                                    |
| 0    | Ejemplo: el valor TIM IT es 22201.                                                                                                    |
| 9    | En el campo <b>Destination Platform</b> (plataforma de destino), introduzca el valor para configurar la plataforma de destino:                                                                                                    |
| •    | 0 Servidor Carlo Gavazzi Cloud                                                                                                    |
|      | En el campo <b>Set IP</b> (configuración de la IP) introduzca:                                                                                                    |
| 10   | 52.166.220.173       Servidor Carlo Gavazzi Cloud         [Dirección IP]       Otro servidor de destino                                                                                                    |

En el campo SET Port (configuración del puerto):

 8792
 Servidor Carlo Gavazzi Cloud

 [Puerto UDP]
 Otro servidor de destino

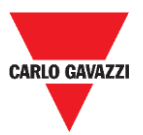

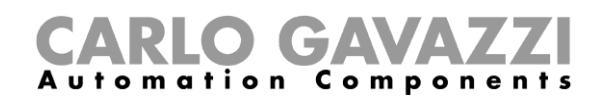

En el campo APN LOW (APN bajo), configure el APN del proveedor de servicios de internet.

- Ejemplo: el valor TIM IT APN es nbiot.tim.it
- 12 Nota: consulte a su proveedor de servicios de internet si el APN es necesario para su solución NB-IoT. Cabe la posibilidad de que el operador pida el APN y los sensores no puedan registrarse en la red.

En el campo **Set Code City** (configuración del código de ciudad), introduzca el valor proporcionado.

Nota: si el ISP no facilita este valor, deje el campo en blanco.

En la ventana Status Command (estado de los comandos), compruebe que todos los comandos
 enviados se hayan ejecutado antes de activar el protocolo de comunicación NB-IoT para los sensores seleccionados.

Una vez que haya configurado todos los parámetros NB-IoT, cerciórese de que todos los sensores que deban activarse para la comunicación NB-IoT se encuentren seleccionados. A continuación, haga clic en el botón **Set Long Range wireless/Nblot mode** (configuración del modo Long Range wireless/NBIoT): el protocolo de comunicación cambiará de inmediato a la red NB-IoT.

15 red NB-IoT. Nota: desaparecerán de Sensor Manager cuando empiecen a comunicarse con la red NB-IoT.

Este ajuste se guarda en la memoria del sensor, de modo que se restablecerá tras la desconexión de la batería.

### Cómo configurar de nuevo el modo Long Range wireless

Para volver a configurar los sensores SBPWSI2 en el modo Long Range wireless, se pueden seguir dos procedimientos:

| Procedimiento | Descripción                                                                                                    |
|---------------|----------------------------------------------------------------------------------------------------|
| а             | Inhabilite el mensaje ACK en la red NB-IoT: después de aproximadamente 1 hora y 20 minutos, si los sensores no reciben ningún ACK de la red NB-IoT, volverán al modo Long Range wireless.                                                                                                    |
| b             | Reinicie los sensores: acerque un imán al interruptor reed durante unos segundos para reiniciar los sensores. Tras esta operación de reinicio, los sensores arrancarán de nuevo en el modo Long Range wireless.<br>Nota: esta operación debe llevarse a cabo cuando los sensores están encendidos. |

Tras un cambio en el protocolo de comunicación, los sensores aparecerán en la lista **Not Filtered** (no filtrados).

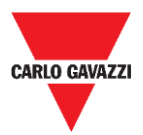

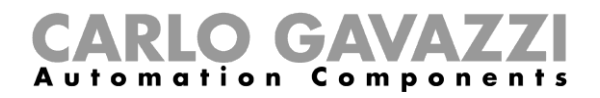

# Interfaz del usuario

En este capítulo se presentan los distintos menús y los procedimientos asociados a ellos.

## Pestaña File

La pestaña File (archivo) permite al instalador gestionar los proyectos.

| ile | Port      | Management    | Options | Show | Sensor Manager Crypt Key |
|-----|-----------|---------------|---------|------|--------------------------|
|     | Save Filt | tered default |         |      |                          |
|     | Load Fil  | tered default |         |      |                          |
|     | Exit      |               |         |      |                          |
|     |           |               | -       |      |                          |
|     |           |               |         |      |                          |
|     |           |               |         |      |                          |

Los campos disponibles son los siguientes:

| Campo                                                       | Descripción                                                                                                    |
|-------------------------------------------------------------|----------------------------------------------------------------------------------------------------|
| Save Filtered default<br>(guardar filtrados por<br>defecto) | Guarda la configuración de los sensores detectados en ese momento y la propone cuando se vuelve a abrir el programa. |
| Load Filtered default<br>(cargar filtrados por<br>defecto)  | Abre una configuración de los sensores guardada.                                                                     |
| Exit (salir)                                                | Cierra el software Sensor Manager.                                                                                   |

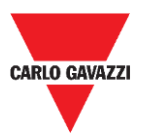

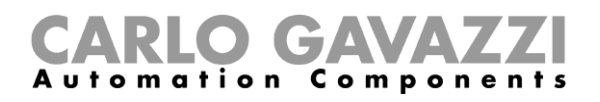

## Pestaña Port

El menú Port (puerto) muestra los parámetros de una red concreta. Las opciones mostradas dependerán de la **Modulation** (modulación) elegida.

| COMM port  | COM3        |        |                 | ON              |
|------------|-------------|--------|-----------------|-----------------|
| Select     | Manual      | $\sim$ | Start DTR o RTS | nRTS 🗸          |
| Modulation | LORA-NB-IOT | $\sim$ | RX OK           | 120             |
| Channel    | 1           | $\sim$ | RX Error        | 20              |
| Spr.factor | 7           | $\sim$ | Last Rx         | 500             |
| Cod.Factor | 0           | $\sim$ | Last RSSI       | -68             |
|            |             |        | WD mode         | Disabled $\lor$ |
| Ver 01-80- | 72-4A       |        | WD Minutes      | 30 ~            |

En la imagen anterior, la modulación seleccionada es *LORA-NB-IOT* y los parámetros están asociados a ella. Los campos disponibles son los siguientes:

| Campo                                       | Descripción                                                                                                    |
|---------------------------------------------|----------------------------------------------------------------------------------------------------|
| COMM port<br>(puerto de<br>comunicación)    | Indica el puerto en serie en uso.                                                                                     |
| Modulation<br>(modulación)                  | Indica la modulación de los sensores, por ejemplo, Long Range Wireless/NB-<br>IoT.                                    |
| Spr.factor (factor<br>de<br>ensanchamiento) | Selecciona el valor del factor de ensanchamiento para la modulación <i>Long Range Wireless/LoRaWAN</i> <sup>®</sup> . |
| WD mode (modo<br>WD)                        | Configura el controlador de secuencia. Nota: el campo RTS tiene que estar configurado como ON.                        |
| WD Minutes<br>(minutos WD)                  | Transcurridos <i>xx</i> minutos sin recibir ninguna actividad, Sensor Manager se reiniciará.                          |
| RX OK                                       | Muestra el número total de mensajes recibidos.                                                                        |
| RX error                                    | Muestra el número total de errores de comunicación.                                                                   |
| Last RX (última<br>RX)                      | Muestra el último identificador de sensor recibido.                                                                   |
| Last RSSI<br>(último RSSI)                  | Muestra el RSSI de la última trama recibida.                                                                          |
| Ver (versión)                               | Muestra la versión del firmware SBPCAL.                                                                               |
| Err                                         | Muestra los mensajes de error.                                                                                        |

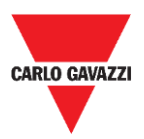

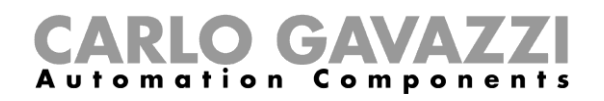

## Pestaña Management

En el menú **Management** (gestión) se pueden borrar todos los contadores y reiniciar Sensor Management sin necesidad de salir del programa.

🖳 Carlo Gavazzi S.p.A @1.0.7271.32019 COM3:(EMBIT-CH1) Factory Keys

| File | Port | Management | Options | Show | Sensor Manager Crypt Key |
|------|------|------------|---------|------|--------------------------|
|      |      | Clear Cou  | nters   |      |                          |
|      |      |            |         |      |                          |
|      |      |            |         |      |                          |
|      |      |            |         |      |                          |
|      |      |            |         |      |                          |
|      |      |            |         |      |                          |
|      |      |            |         |      |                          |

## **Pestaña Options**

-

En el menú Options (opciones) se pueden configurar estos parámetros:

| 🛃 Car | lo Gavaz | zzi S.p.A @1.0.727 | 1.17780 | COM3:(EMBIT-CH1)Factory Keys |
|-------|----------|--------------------|---------|------------------------------|
| File  | Port     | Management         | Options | Show                         |

|  | ACK | Automatic (EII TERED)    |
|--|-----|--------------------------|
|  | ACK | Adtomatic (HETERED)      |
|  | ACK | Automatic (NOT FILTERED) |

Las opciones disponibles son las siguientes:

| Campo                                                                  | Descripción                                                                                                    |
|------------------------------------------------------------------------|----------------------------------------------------------------------------------------------------|
| ACK Automatic<br>(FILTERED) (acuse<br>automático, filtrados)           | Cuando se selecciona esta opción, se envía un mensaje ACK a todos los sensores presentes en la tabla FILTERED (filtrados) una vez que estos han remitido una trama.        |
| ACK Automatic<br>(NOT FILTERED)<br>(acuse automático, no<br>filtrados) | Cuando se selecciona esta opción, se envía un mensaje ACK a todos los sensores presentes en la tabla NOT FILTERED (no filtrados) una vez que estos han remitido una trama. |

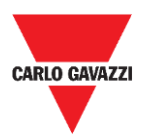

### Cosas que debe saber

| Ajuste | ACK Automatic en ON                                                                                                    | ACK Automatic en OFF                                                                                   |
|--------|----------------------------------------------------------------------------------------------------|----------------------------------------------------------------------------------------------------|
| cuando | <ul> <li>los sensores y el receptor están<br/>correctamente configurados</li> <li>el sistema está funcionando<br/>correctamente</li> </ul> | <ul> <li>debe llevarse a cabo la puesta en servicio</li> <li>deben gestionarse los sensores</li> </ul> |
| +      | Bajo consumo de la batería                                                                                                    | Los comandos se ejecutarán de inmediato                                                                |
| -      | Los comandos se ejecutarán poco a poco                                                                                                    | Consumo de la batería alto                                                                             |

### ACK Automatic en ON

Cuando la opción ACK Automatic (acuse automático) está marcada como  $ON \rightarrow el$  sensor requiere un ACK (mensaje de acuse): es decir, el SBPCWSI1 debe remitir al sensor un ACK como acuse de cada *mensaje recibido en estas situaciones*:

Cambio del estado de la plaza  $\rightarrow$  el sensor envía un *mensaje informativo* al concentrador

El estado de la plaza no se modifica  $\rightarrow$  el sensor envía un *mensaje keep-alive* cuando expira el tiempo límite de *keep-alive* 

- Si el sensor recibe el ACK, funcionará en el MODO DE REPOSO hasta el siguiente evento para optimizar el consumo de la batería.
  - Si el concentrador/unidad de calibración envía un comando al sensor, este se ejecutará en el siguiente evento (superación del tiempo límite de KA, cambio de estado).

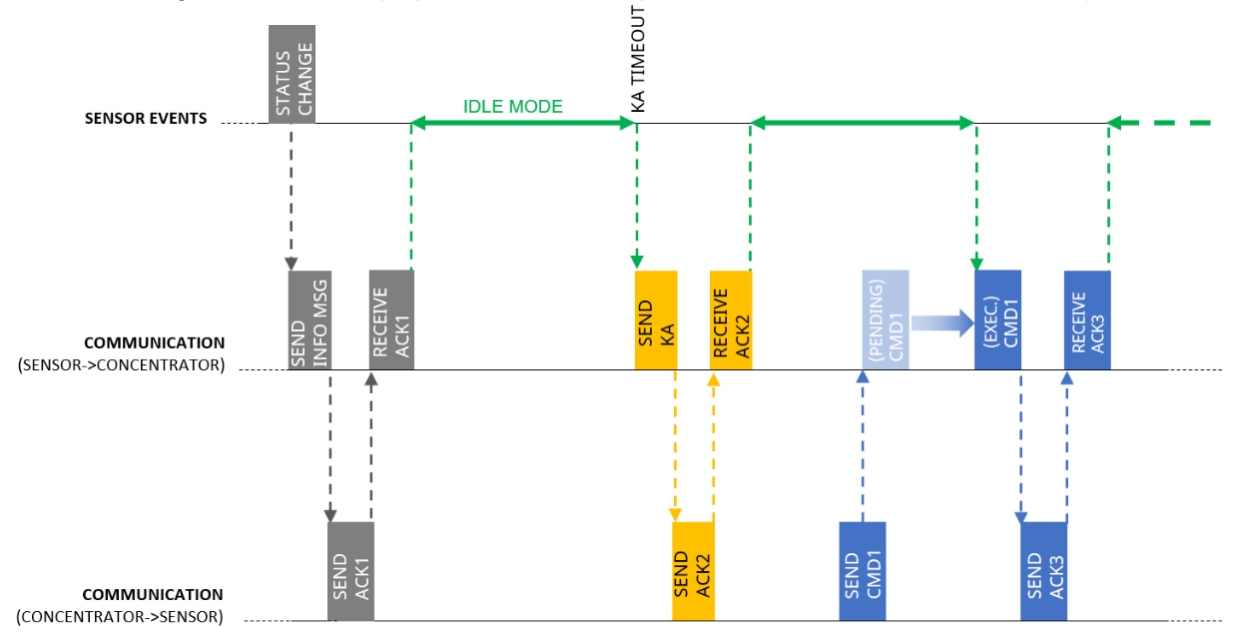

En el MODO DE REPOSO, el sensor enviará un mensaje KA únicamente una vez que transcurre el tiempo límite, pero notificará inmediatamente cualquier cambio detectado en el estado de la plaza.

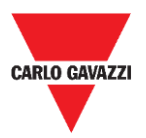

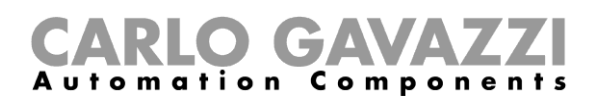

### **ACK Automatic en OFF**

Durante la puesta en servicio  $\rightarrow$  la opción ACK Automatic (acuse automático) debe configurarse como **OFF:** el sensor no espera ningún ACK, por lo que reacciona de inmediato ante cualquier comando (el único retardo se debe al *Sample time* o tiempo de muestreo).

El sensor recibe un comando → este se ejecutará en función del Sample time (tiempo de muestreo), que son 10 s por defecto, en lugar de con arreglo al tiempo límite de keep-alive (10 min por defecto).

Si durante la puesta en servicio, la opción ACK Automatic (acuse automático) está configurada como ON:

el comando se ejecutará en el siguiente evento (detección de un cambio de estado o redireccionamiento del mensaje KA), ralentizando las operaciones de configuración.

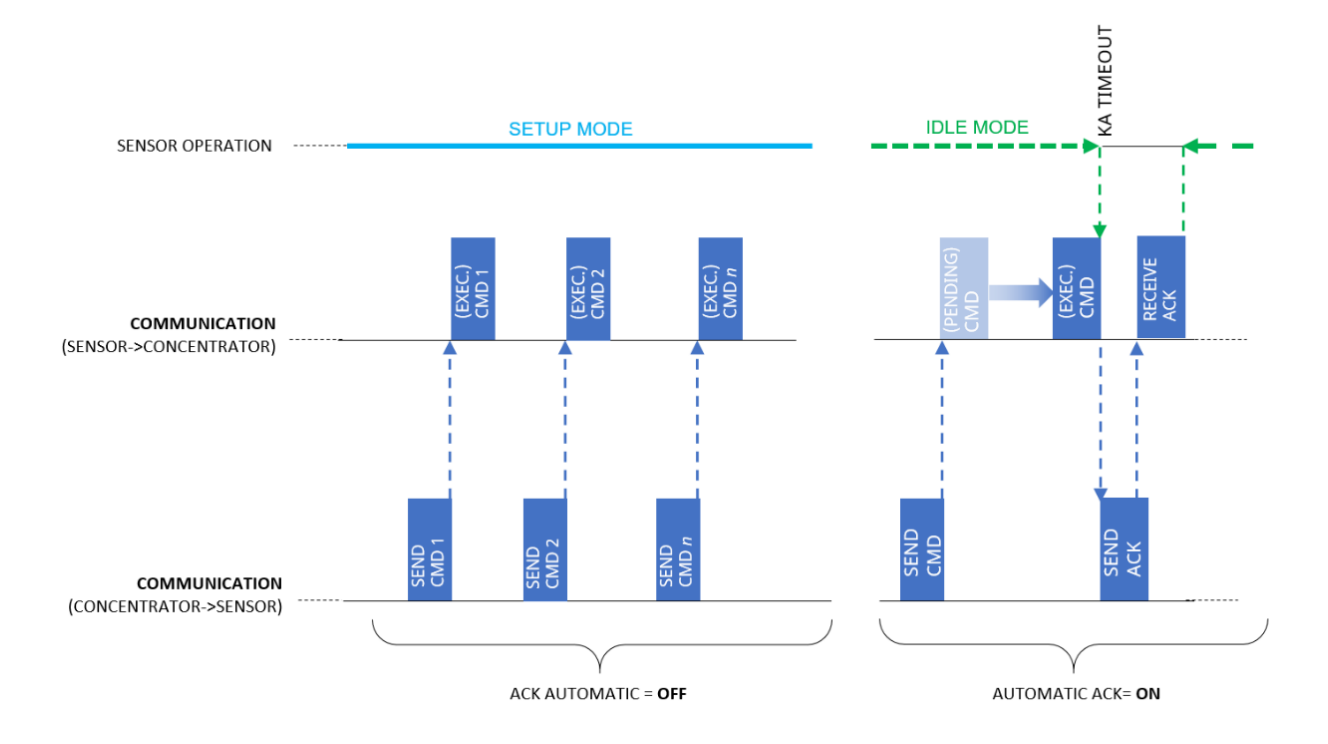

En cuanto concluya la puesta en servicio, las opciones **ACK Automatic** (acuse automático) deberán configurarse como **ON**.

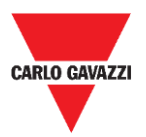

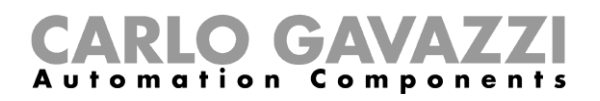

## **Pestaña Show**

En el menú Show (mostrar), el instalador puede habilitar/inhabilitar ventanas específicas para gestionar los sensores y su comunicación, así como comandos e información de diagnóstico.

🖳 Carlo Gavazzi S.p.A @1.0.7271.17780 COM3:(EMBIT-CH1)Factory Keys

| File | Port | Management | Options | Sho | w  |                      |  |
|------|------|------------|---------|-----|----|----------------------|--|
|      |      |            |         | ~   | Se | ensors list          |  |
|      |      |            |         | ~   | Fi | Itered sensors       |  |
|      |      |            |         | ~   | N  | ot Filtered sensors  |  |
|      |      |            |         |     | C  | ommands Sent         |  |
|      |      |            |         |     | Si | ngle Sensor Monitor  |  |
|      |      |            |         |     | St | atus filtered sensor |  |

### Ventana Sensors List

Sensor List (lista de sensores) muestra todos los sensores activos recibidos por el SBPCAL/SBPCWS1. Desde esta ventana, el instalador puede ejecutar los comandos en los sensores seleccionados.

| 💀 Sensor List                                                                                                    |    |              |   |                         |                                                             |                       |                  |
|----------------------------------------------------------------------------------------------------|----|--------------|---|-------------------------|-------------------------------------------------------------|-----------------------|------------------|
| Not Filtered                                                                                                    | 29 | Filtered     | 0 | Basic Settings          | Advanced Settings                                           | Network Configuration | Firmware Updates |
| 1004         R45           1013         R48           1044         R48           1042         R48           1042         R48           210         R48           211         R48           2134         R48           335         R46           336         R46           337         R46           338         R45           339         R46           341         R46           342         R45           343         R45           344         R45           343         R45           344         R45           510         707           707         R203 |    | ><br>>><br>< |   | Ca<br>Adı<br>Aset<br>Cı | libration<br>Irress Set<br>Jato Ack<br>Date Time<br>sar CMD |                       |                  |
| Cancel NOT filterer                                                                                                    | 1  |              |   |                         |                                                             |                       |                  |

Las áreas disponibles son las siguientes:

| Área                                 | Descripción                                                                                                    |
|--------------------------------------|----------------------------------------------------------------------------------------------------|
| Lista Not filtered (no<br>filtrados) | En esta zona aparecen todos los sensores detectados.                                                                              |
| Lista Filtered<br>(filtrados)        | El instalador tendrá que pasar a la lista Filtered (filtrados) todos los<br>sensores que deban gestionarse en el proyecto actual. |
|                                      | Basic Settings (ajustes básicos)                                                                                                  |
| Comandos                             | Advanced Settings (ajustes avanzados)                                                                                             |
| Comanuos                             | Network Configuration (configuración de la red)                                                                                   |
|                                      | Firmware Updates (actualizaciones del firmware)                                                                                   |
| Nata: las samandas úni               | annente en nueden signuter neve les conserves que finuren en la lista                                                             |

Nota: los comandos únicamente se pueden ejecutar para los sensores que figuran en la lista Filtered (filtrados).

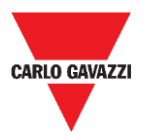

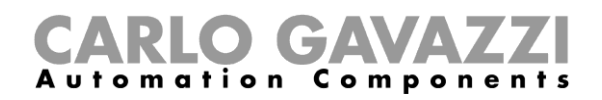

## Lista de comandos

Los comandos disponibles se agrupan en estas cuatro subpestañas:

## **Basic Settings (ajustes básicos)**

| В | asic Settings | Advanced Settings | Network Configuration | Firmware Updates |
|---|---------------|-------------------|-----------------------|------------------|
|   | Ca            | libration         |                       |                  |
|   | Ado           | Iress Set         |                       |                  |
|   | A             | uto Ack           |                       |                  |
|   | Set           | DateTime          |                       |                  |
|   | Cle           | ear CMD           |                       |                  |

Los campos disponibles son los siguientes:

| Campo                                                            | Descripción                                                                                                    |
|------------------------------------------------------------------|----------------------------------------------------------------------------------------------------|
| Calibration<br>(calibración)                                     | Permite calibrar el cero magnético de los sensores.                                                                                                    |
| <u>Address Set (ajuste de la dirección)</u>                      | Permite modificar el identificador de la dirección (número) del sensor.                                                                                                    |
| Auto ACK (acuse<br>automático)                                   | Habilita los sensores de modo que emitan un ACK después de <i>n</i> intentos.<br>Esta opción resulta práctica para preservar la vida útil de la batería (está inhabilitada por defecto en los sensores completamente nuevos). |
| <u>Set Date Time</u><br>(configuración de la<br>fecha y la hora) | Envía una actualización de la fecha y la hora al sensor mediante el ajuste del PC.                                                                                                    |
| <u>Clear CMD</u><br>(eliminación de<br>comandos)                 | Borra cualquier comando en la cola que no se haya ejecutado todavía.                                                                                                    |

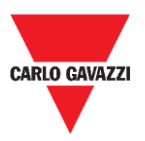

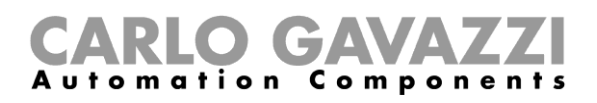

# **Procedimientos**

## Selección de los sensores que deben gestionarse

Para poder enviar comandos a uno o varios sensores, estos deben pasarse a la lista **Filtered** (filtrados). Véase el procedimiento que se indica a continuación:

| Paso | Acción                                                                                                    |
|------|----------------------------------------------------------------------------------------------------|
| 1    | Conecte el dispositivo SBPCAL a un PC/Notebook que tenga el software Sensor Manager<br>operativo.                                                                                                    |
| 2    | Seleccione la modulación de radio y el valor del factor de ensanchamiento correctos (si difieren del valor predeterminado).                                                                                                    |
| 3    | Abra la ventana <b>Sensor List</b> (lista de sensores) desde la pestaña <b>Show</b> (mostrar) y espere a que aparezca la lista de sensores en la lista <b>Not Filtered</b> (no filtrados).                                                                                                    |
| 4    | Desde la lista Not filtered (no filtrados), seleccione los sensores: aparecerán resaltados en azul. Haga clic en el botón > para moverlos a la lista Filtered (filtrados). Not Filtered 10 Filtered 0 Filtered 0 Filtered (filtrados) Torsejo: puede hacer clic en el botón >> para mover todos los sensores disponibles. |
| 5    | En la lista Filtered (filtrados), seleccione el sensor o sensores a los que deban enviarse los comandos.                                                                                                    |
| c    | Haga clic en el botón del comando correspondiente (por ejemplo, Calibration, Address Set)                                                                                                    |

6 para ejecutarlo.

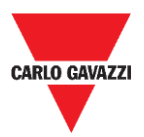

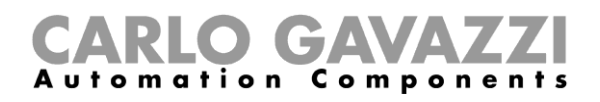

## Calibration (calibración)

La calibración debe llevarse a cabo cuando el sensor esté totalmente instalado y listo para su uso final.

### Cosas que debe saber

### Calibración del cero magnético

El proceso de calibración debe llevarse a cabo una vez que los sensores estén instalados. No debe haber vehículos ni ningún otro objeto metálico (herramientas o vallas) en un radio de 5 metros desde el sensor (mejores condiciones posibles). De lo contrario, cabe la posibilidad de que la calibración no se lleve a cabo de forma correcta, con repercusiones sobre la detección de los vehículos.

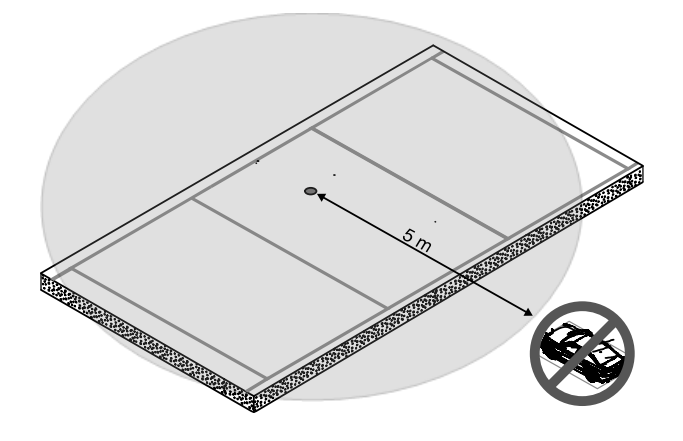

### Calibración de los sensores

Una vez que haya instalado los sensores, cuando no haya ningún vehículo en la zona, siga este procedimiento:

| Paso | Acción                                                                                                    |
|------|----------------------------------------------------------------------------------------------------|
| 1    | Conecte el dispositivo SBPCAL a un PC/Notebook que tenga el software Sensor Manager operativo.                                                                                               |
| 2    | Seleccione la modulación de radio y el canal correctos (si difieren del valor predeterminado).                                                                                               |
| 3    | Abra la ventana <b>Sensor List</b> (lista de sensores) desde la pestaña <b>Show</b> (mostrar) y espere a que aparezca la lista de sensores en la columna <b>Not Filtered</b> (no filtrados). |

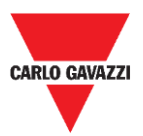

6

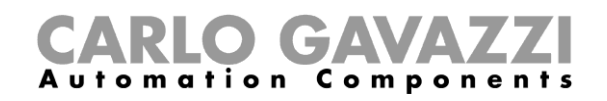

Mueva los sensores que deban calibrarse a la columna de la lista **Filtered** (filtrados). Aparecerán resaltados en azul.

|   |   | Filtered                                             | 10 | Basic Settings Advanced Settings                        |
|---|---|------------------------------------------------------|----|---------------------------------------------------------|
| 4 | > | 101<br>102<br>103<br>104<br>105<br>106<br>107<br>108 |    | Calibration<br>Address Set<br>Auto Ack<br>Set Date Time |
|   | + | 109<br>110                                           |    | Clear CMD                                               |

#### Nota: no seleccione más de 10 sensores a la vez

Haga clic en el botón **Calibration** (calibración) y en el botón **Yes** (sí) para confirmar la operación.

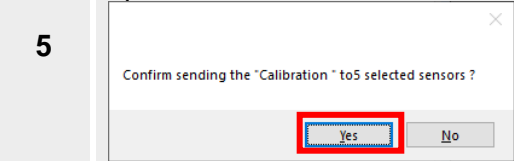

Se abrirá la ventana **StatusCommand** (estado de los comandos), donde podrá comprobar la ejecución de todos los comandos:

|   | Sn   | Creation  | Cmd | DescCmd | Retry | Param | <br>Sn | DateExec | Cmd | DescCmd | Retry | P |
|---|------|-----------|-----|---------|-------|-------|--------|----------|-----|---------|-------|---|
| ▶ | 1001 | 04/12/201 | 1   | CALIBR  | 0     | 0     |        |          |     |         |       |   |
|   | 1002 | 04/12/201 | 1   | CALIBR  | 0     | 0     |        |          |     |         |       |   |
|   | 1003 | 04/12/201 | 1   | CALIBR  | 0     | 0     |        |          |     |         |       |   |
|   | 1004 | 04/12/201 | 1   | CALIBR  | 0     | 0     |        |          |     |         |       |   |
|   | 1005 | 04/12/201 | 1   | CALIBR  | 0     | 0     |        |          |     |         |       |   |

- En el lado izquierdo se mostrarán los comandos pendientes junto con la información de los sensores.
- En la parte derecha aparecerán los comandos ejecutados.
- 7 Si se hace todo siguiendo el procedimiento, la calibración de un grupo de 10 sensores se prolongará hasta 60 segundos.

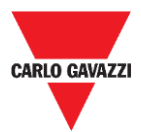

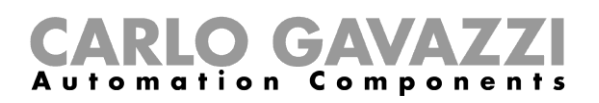

## Configuración de la fecha y la hora

Este comando actualiza el reloj interno de los sensores SBPWSIx en función de esta tabla:

| Dispositivo | Horario                      |
|-------------|------------------------------|
| SBPCAL      | Valor del reloj del PC       |
| SBPCWSI1    | Valor del reloj del SBPCWSI1 |

Es importante llevar a cabo esta operación **cada vez** que se instale y calibre un sensor. Véase el procedimiento que se indica a continuación:

| Paso | Acción                                                                                                    |
|------|----------------------------------------------------------------------------------------------------|
| 1    | Desde la lista <b>Filtered</b> (filtrados), seleccione los sensores: aparecerán resaltados en azul.                                  |
| 2    | Haga clic en el botón <b>Set Date Time</b> (configuración de la fecha y la hora) del menú<br><b>Basic Setting</b> (ajustes básicos). |
|      |                                                                                                    |

# Configuración/cambio del número de identificación del sensor

Para configurar/modificar la dirección física de un sensor, siga estos pasos:

Nota: este procedimiento debe llevarse a cabo para un sensor cada vez.

| Paso | Acción                                                                                                    |
|------|----------------------------------------------------------------------------------------------------|
| 1    | Desde la lista <b>Filtered</b> (filtrados), seleccione el sensor: aparecerá resaltado en azul.<br>Si el sensor figura en la lista Not Filtered (no filtrados), muévalo a la lista Filtered<br>(filtrados).                                                                                 |
| 2    | Haga clic en el botón <b>Address Set</b> (configuración de la dirección) del menú <b>Basic</b><br><b>Setting</b> (ajustes básicos).                                                                                                    |
| 3    | Se abrirá una ventana donde deberá introducir el número de la nueva dirección:<br>Por ejemplo: en la imagen a continuación, el número predefinido 10002 se cambia por<br>101.<br>New sensor address 10002<br>OK<br>Cancel<br>101<br>Haga clic en el botón <b>OK</b> para enviar el comando |

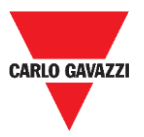

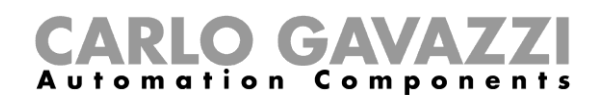

En cuanto haya concluido el procedimiento, el sensor aparecerá en la lista **Filtered** (filtrados) dentro del nuevo número de identificación. En el primer paquete recibido con el nuevo identificador, la versión del firmware aparecerá a la derecha del nuevo identificador del sensor.

Por ejemplo: en la imagen a continuación, el identificador antiguo era 10002 y el sensor aparece ahora con el nuevo identificador 101.

|       |     | 1 |  |
|-------|-----|---|--|
| 10002 |     |   |  |
| 101   | R60 |   |  |

El identificador "antiguo" seguirá presente en la lista **Filtered** (filtrados). Se recomienda pasarlo de la lista **Filtered** (filtrados) a **Not Filtered** (no filtrados) para evitar confusiones.

| 5 | Not Filtered 1 |   | Filtered | 1 |
|---|----------------|---|----------|---|
| Ū | 10002          | > | 101 R60  |   |

## Eliminación de los comandos

Si es preciso volver a enviar el mismo comando a un sensor, será necesario borrar el comando enviado/ejecutado para los sensores seleccionados pulsando el botón **Clear CMD** (eliminación de comandos).

Si necesita volver a enviar el mismo comando a un sensor o grupo de sensores, deberá eliminar los comandos pendientes. De lo contrario, no se añadirá el mismo comando a la lista Queued/Pending (en cola/pendientes). Siga el procedimiento que se indica a continuación:

| Paso | Acción                                                                                                    |
|------|----------------------------------------------------------------------------------------------------|
| 1    | Desde la ventana <b>Sensors List</b> (lista de sensores), seleccione el sensor o sensores SBPWSIx en la lista <b>Filtered (filtrados).</b> |
| 2    | Haga clic en Clear CMD (eliminación de comandos) desde el menú Basic Settings<br>(ajustes básicos).                                        |

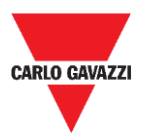

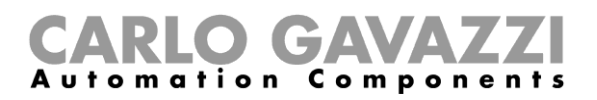

## Configuración de la propiedad del acuse automático

#### Cosas que debe saber

Nota: en el ejemplo a continuación, el concentrador SBPCWSI1 está configurado con la opción ACK Automatic (acuse automático) siempre en ON.

- Si la comunicación entre el concentrador y el sensor se suspende momentáneamente, el sensor no recibirá ningún mensaje ACK.
  - Si el parámetro AutoACK (acuse automático) está configurado como OFF → el sensor seguirá reintentando establecer la transmisión hasta que reciba un ACK. Dado que el sensor estará activo en todo momento, el consumo de la batería será muy elevado.
  - Si el parámetro AutoACK está configurado como ON → el sensor se confirmará a sí mismo después de *n intentos* (mín.1 máx. 7), deteniendo la transmisión continua para evitar que la batería se descargue.

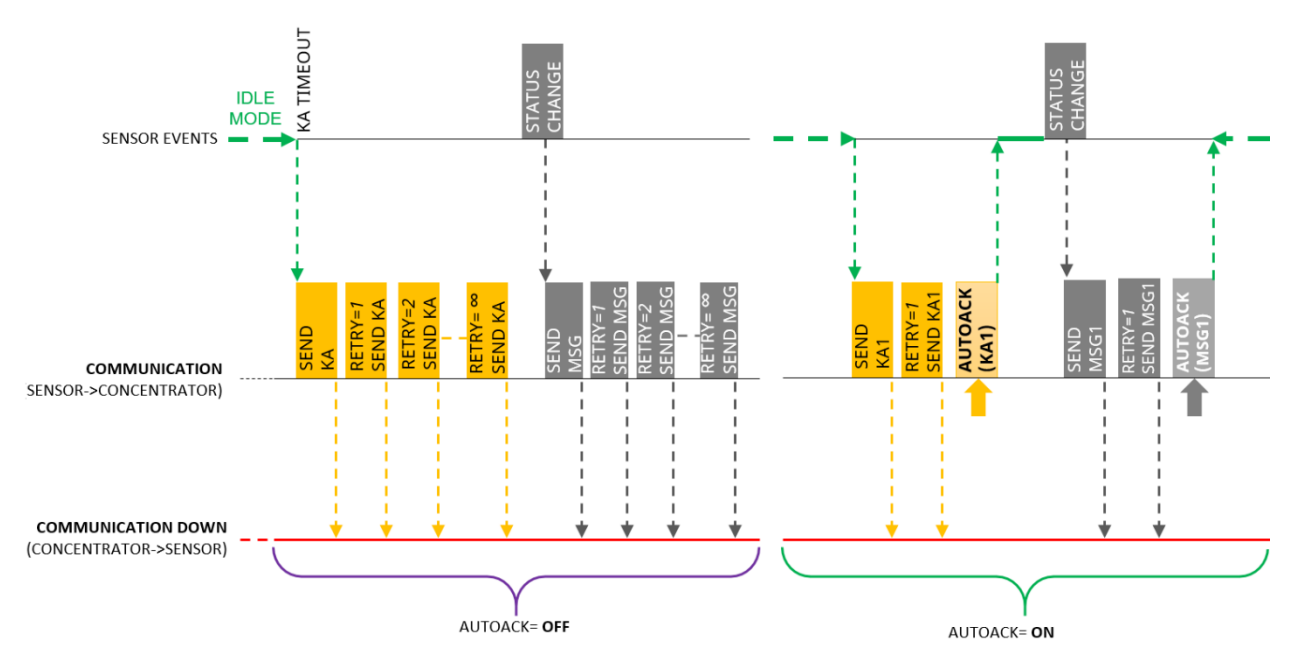

Cuando se restablezca la comunicación y esté activa, el sensor volverá a recibir el ACK del concentrador.

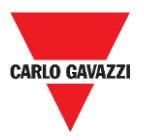

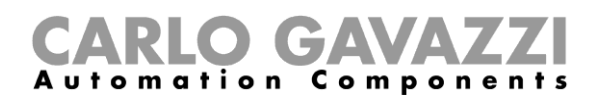

### Procedimiento

Para configurar la opción *AutoACK* (acuse automático) en los ajustes del sensor, siga este procedimiento:

| Paso | Acción                                                                                                    |
|------|----------------------------------------------------------------------------------------------------|
| 1    | En la lista <b>Filtered</b> (filtrados), seleccione uno o varios sensores. Aparecerán resaltados en azul.                                                                                |
|      | En <b>Basic settings</b> (ajustes básicos), haga clic en el botón <b>Auto ACK</b> (acuse automático) y aparecerá este mensaje:                                                           |
|      | ×                                                                                                    |
| 2    | AutoACk ON ?                                                                                                    |
|      | Yes No Cancel                                                                                                    |
|      | Haga clic en el botón <b>Yes</b> (sí) para habilitar la función Auto ACK (acuse automático).<br>Haga clic en el botón <b>No</b> para inhabilitar la función Auto ACK (acuse automático). |
|      | Si ha seleccionado <b>Yes</b> (sí), introduzca en la siguiente ventana emergente el número de intentos máx. (mín. 1, máx. 7):                                                            |
|      | CarloGavazzi_SensorManager ×                                                                                                    |
| 3    | Input Msg number before Stop (it must be between OK Cancel                                                                                                    |
|      |                                                                                                    |
|      | maga clic en el poton <b>UN</b> para guardar los campios.                                                                                                    |

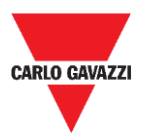

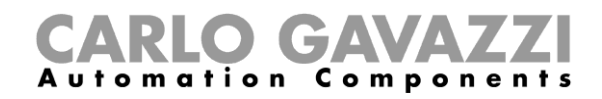

## Interfaz del usuario

## Ajustes avanzados

| Basic Settings Advanced Settings |  | Network Configuration | Firmware Updates |
|----------------------------------|--|-----------------------|------------------|
| Sample Time                      |  |                       |                  |
| Kalive Time                      |  |                       |                  |
| Retries Time                     |  |                       |                  |
| Threshold Low                    |  |                       |                  |
| Threshold High                   |  |                       |                  |
| DebounceBusy (0x20)              |  |                       |                  |

Los campos disponibles son los siguientes:

| Campo                                    | Descripción                                                                                                    |
|------------------------------------------|----------------------------------------------------------------------------------------------------|
| Sample Time (tiempo<br>de muestreo)      | Configura el tiempo de muestreo del sensor (el ajuste de fábrica es 10 segundos).                                                                |
| Kalive Time (tiempo de<br>keep-alive)    | Configura el tiempo del mensaje de keep-alive en segundos (ajuste de fábrica = 600 segundos, 10 minutos).                                        |
| Retries Time (tiempo<br>de los intentos) | Configura el intervalo de los intentos en caso de que el sensor no reciba ningún ACK (el ajuste de fábrica es 10 segundos).                      |
| Threshold Low<br>(umbral bajo)           | Configura el umbral por debajo del cual el sensor vuelve al estado <b>ocupado</b> .                                                              |
| Threshold High<br>(umbral alto)          | Configura el umbral por encima del cual el sensor vuelve al estado libre.                                                                        |
| *Debounce Busy                           | Configura el intervalo de espera en el que el sensor debe detectar siempre el estado <b>ocupado</b> antes de enviar el mensaje al servidor.      |
| (rebote ocupado)                         | *Esta opción resulta útil para impedir que el sensor envíe mensajes de ocupado<br>cuando un vehículo simplemente esté en tránsito o maniobrando. |

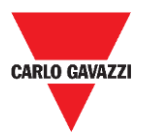

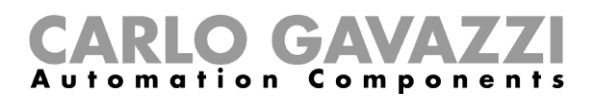

## Network Configuration (configuración de la red)

### Long Range Wireless

En este menú, el instalador puede configurar los parámetros Long Range wireless para conectar los sensores SBPWSI1 al concentrador o concentradores SBPCWSI1

| Basic Settings         | Advanced Settings | Network Configuration | Firmware Updates |
|------------------------|-------------------|-----------------------|------------------|
| O Set LORAV            | VAN Parameters    | Long Range Wireless   | 5                |
| O Set NBIOT Parameters |                   | Send AES 1            | 128 Key          |
| Long Range Wireless    |                   | Activate Al           | ES 128           |
| orrespondie            | ntes.             |                       |                  |

Los parámetros Long Range wireless incluyen:

| Campo                                              | Descripción                                                                                                    |
|----------------------------------------------------|----------------------------------------------------------------------------------------------------|
| Send AES 128 Key<br>(envío de la clave<br>AES 128) | Configura una clave AES128 en los sensores SBPWSI1 seleccionados.                                                                     |
| Activate AES 128<br>(activación de AES<br>128)     | Habilita la comunicación de extremo a extremo AES128 entre el<br>sensor seleccionado y el concentrador SBPCWSI1 asociado al<br>mismo. |

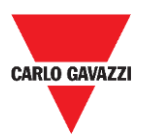

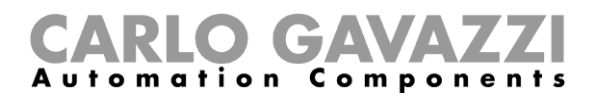

# Set LoRaWAN<sup>®</sup> Parameters (configuración de los parámetros LoRaWAN<sup>®</sup>)

En este menú, el instalador puede ajustar los parámetros LoRaWAN<sup>®</sup> para configurar los sensores SBPWSI1 con arreglo a la red LoRaWAN<sup>®</sup> correspondiente.

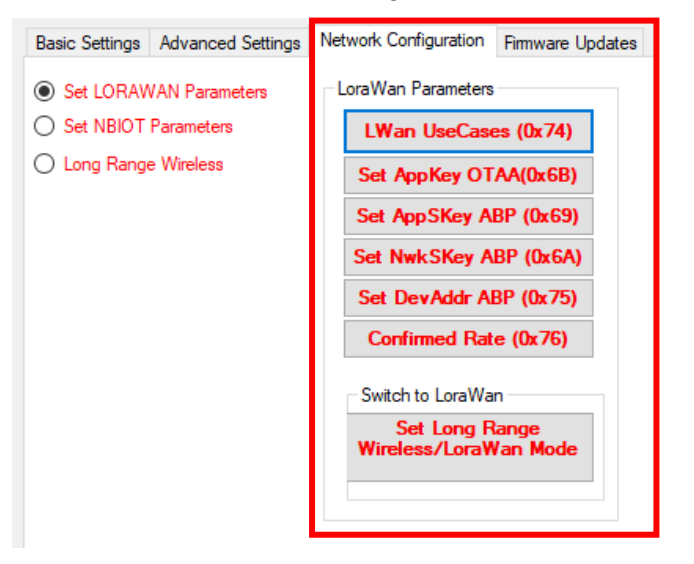

Los parámetros LoRaWAN<sup>®</sup> incluyen:

| Campo                                           | Descripción                                                                                                    |
|-------------------------------------------------|----------------------------------------------------------------------------------------------------|
| LWan UseCases<br>(casos de uso<br>LWan)         | Configura el método de unión para una red LoRaWAN <sup>®</sup> :<br>OTAA<br>ABP                                                                                                    |
| Set AppKey<br>(configuración de la<br>AppKey)   | Configura la AppKey para la unión OTAA.                                                                                                    |
| Set AppSKey<br>(configuración de la<br>AppSKey) | Configura la AppSKey para la unión ABP.                                                                                                    |
| Set NwkSKey<br>(configuración de la<br>NwkSKey) | Configura la NwkSKey para la unión ABP.                                                                                                    |
| Set DevAddr<br>(configuración de la<br>DevAddr) | Configura la DevAddr para la unión ABP (0x AABBCCDD).                                                                                                    |
| Confirmed Rate<br>(velocidad<br>confirmada)     | Configura los mensajes confirmados después de <i>n</i> mensajes<br>enviados (en función de la configuración de la pasarela<br>LoRaWAN <sup>®</sup> ). Consulte al proveedor de servicios LoRaWAN <sup>®</sup> . |
| Set AppEUI<br>(configuración del<br>AppEUI)     | Configura el AppEUI para la unión OTAA.                                                                                                    |

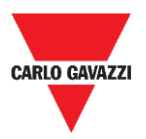

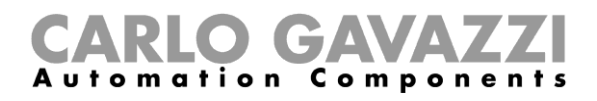

Set Long Range wireless/LoRaWAN<sup>®</sup> Mode

Pasa del modo Long Range wireless (mantenimiento) al protocolo de radio LoRaWAN<sup>®</sup>.

### Set NBIOT Parameters (configuración de los parámetros NBIOT)

En este menú, el instalador puede ajustar los parámetros NB-IoT para configurar los sensores SBPWSI2 con arreglo a la red NB-IoT correspondiente.

| Basic Settings Advanced Setting | s Network Configuration Firmware Updates |
|---------------------------------|------------------------------------------|
| O Set LORAWAN Parameters        | NBIOT CONFIGURATION                      |
| Set NBIOT Parameters            | Nb-lot Parameters                        |
| O Long Range Wireless           | Set PLMN (MCC+MNC)                       |
|                                 | Set IP (0x61)                            |
|                                 | Set Port (0x62)                          |
|                                 | Dest Plaftorm (0x70)                     |
|                                 | APN LOW (0x64)                           |
|                                 | Get IMEI NB-IOT (0x6)                    |
|                                 | Set Cod City (0x71)                      |
|                                 | Get IMSI (0x68)                          |
|                                 | Switch To NBiot                          |
|                                 | Set Lora/Nblot Mode<br>(0x60)            |

Los parámetros NB-IoT incluyen:

| Campo                                                         | Descripción                                                                                                    |
|---------------------------------------------------------------|----------------------------------------------------------------------------------------------------|
| Set PLMN<br>(MCC+MCN)<br>(configuración de<br>PLMN [MCC+MCN]) | Configura el código de operador de cinco dígitos.                                                                                 |
| Set IP (configuración<br>de la IP)                            | Configura la dirección IP de destino del servidor.                                                                                |
| Set Port<br>(configuración del<br>puerto)                     | Configura el puerto UDP de destino en el servidor.                                                                                |
| Dest Platform<br>(plataforma de<br>destino)                   | <ul> <li>Configura la plataforma de destino:</li> <li>servidor Carlo Gavazzi Cloud o</li> <li>plataformas de terceros.</li> </ul> |
| APN LOW (APN<br>BAJO)                                         | Configura el APN de la red.                                                                                                    |
| Get IMEI NB-IoT<br>(obtener IMEI NB-IoT)                      | Permite recibir el IMEI del dispositivo de radio SBPWSI2.                                                                         |

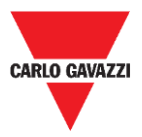

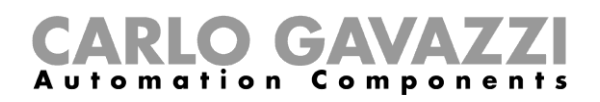

| Set Code City<br>(configuración del<br>código de ciudad) | Configura un código de ciudad (valor numérico) distinto para<br>garantizar que la información de los sensores se reciba en la<br>plataforma correcta. |
|----------------------------------------------------------|----------------------------------------------------------------------------------------------------|
| Get IMSI (obtener<br>IMSI)                               | Permite recibir el IMSI de la SIM de un sensor.                                                                                                    |
| Set Long Range<br>wireless/NB-IoT<br>Mode)               | Pasa el sensor del modo Long Range wireless a la red NB-IoT.                                                                                          |

### Firmware Updates (actualizaciones del firmware)

Este menú permite cargar un nuevo firmware para actualizar un sensor SBPWSIx. Para actualizar el firmware, siga este procedimiento:

| Acción                                                                    |
|---------------------------------------------------------------------------|
| Haga clic en el botón Load Firmware Memory (cargar memoria del firmware). |
| Basic Settings Advanced Settings Network Configuration Firmware Updates   |
| Firmware Update                                                           |
| Ecad Firmware Memory Firmw. Upd to Sensor                                 |
|                                                                           |
|                                                                           |
| Seleccione el archivo del firmware.                                       |
|                                                                           |

Haga clic en el botón **Firmware Upd to Sensor** (actualización del firmware del sensor) para iniciar el proceso.

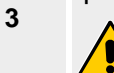

Dado que la actualización del firmware requiere más de 1000 paquetes, recomendamos llevar a cabo esta actualización en <u>uno o dos sensores</u> cada vez para evitar colisiones de radio.

4 En la ventana **Status Filtered Sensor** (estado de los sensores filtrados) puede seguir el proceso de actualización.

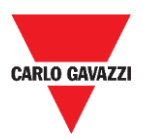

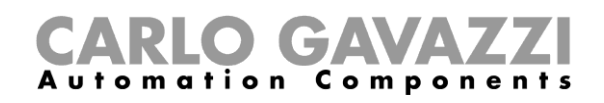

## Show -> Filtered Sensors

Seleccione la opción **Filtered Sensors** (sensores filtrados) para habilitar una ventana desde la que supervisar las tramas recibidas de los sensores presentes en la lista **Filtered** (filtrados).

| 10:14:14:302 | COM3(C1)(SF7)   | ->SNS  | Id:1001 Retry=6 Kalive(no Parser)243                 |
|--------------|-----------------|--------|------------------------------------------------------|
| 10:14:15:472 | COM3(C1)(SF7)   | ->SNS  | Id:33 Retry=6 LibOcc(no Parser)244 BUSY 29-11-2019-( |
| 10:14:18:495 | COM3(C1)(SF7)   | ->SNS  | Id:500 Retry=6 LibOcc(no Parser)244 BUSY             |
| 10:14:18:623 | COM3(C1)(SF7)   | ->SNS  | Id:1003 Retry=6 Kalive(no Parser)243                 |
| 10:14:21:638 | COM3 (C1) (SF7) | ->SNS  | Id:451 Retry=6 LibOcc(no Parser)244 BUSY             |
| 10:14:25:956 | COM3(C1)(SF7)   | ->SNS  | Id:1234 Kalive(no Parser)243                         |
| 10:14:26:311 | COM3 (C1) (SF7) | ->SNS  | Id:1001 Retry=6 Kalive(no Parser)243                 |
| 10:14:26:471 | COM3(C1)(SF7)   | ->SNS  | Id:33 Retry=6 LibOcc(no Parser)244 BUSY 29-11-2019-( |
|              |                 |        |                                                      |
|              |                 |        |                                                      |
|              |                 |        |                                                      |
|              |                 |        |                                                      |
|              |                 |        |                                                      |
|              |                 |        |                                                      |
|              |                 |        |                                                      |
|              |                 |        |                                                      |
|              |                 |        |                                                      |
|              |                 |        |                                                      |
|              |                 |        |                                                      |
|              |                 |        |                                                      |
|              |                 |        |                                                      |
|              |                 |        |                                                      |
|              |                 |        |                                                      |
|              |                 |        |                                                      |
|              |                 |        |                                                      |
|              |                 |        |                                                      |
|              |                 |        |                                                      |
|              |                 |        |                                                      |
|              |                 |        |                                                      |
| <            |                 |        | >                                                    |
|              |                 |        |                                                      |
|              |                 |        |                                                      |
| D 1          |                 | 0 "    |                                                      |
| Debug        | Pause           | Scroll | Clear Copy Chiudi                                    |
|              |                 |        |                                                      |

### Show -> Not filtered Sensors

Seleccione la opción **Not Filtered Sensors** (sensores no filtrados) para habilitar una ventana desde la que supervisar las tramas recibidas de los sensores presentes en la lista **Not Filtered** (no filtrados).

| 10:15:05:477 | COM3(C1)(SF7) ->SNS   | Id:19062 Retrv=1 Kalive(no Parser)243             |      |
|--------------|-----------------------|---------------------------------------------------|------|
| 10:15:06:474 | COM3(C1)(SF7) ->SNS   | Id:33 Retry=6 LibOcc(no Parser)244 BUSY 29-11-201 | 9-05 |
| 10-15-07-324 | COM3 (C1) (SE7) ->SNS | Td:1001 Retry=6 Kaliye(no Parser)243              |      |
| 10-15-07-502 | COM3 (C1) (SE7) ->SNS | Id:500 Petrum6 LibOcc(no Perser)244 BUSY          |      |
| 10.13.07.302 | COH3(CI)(SIII) -> SH5 | 14.300 Redry-0 Bibocc(no Parser/244 Bost          |      |
|              |                       |                                                   |      |
|              |                       |                                                   |      |
|              |                       |                                                   |      |
|              |                       |                                                   |      |
|              |                       |                                                   |      |
|              |                       |                                                   |      |
|              |                       |                                                   |      |
|              |                       |                                                   |      |
|              |                       |                                                   |      |
|              |                       |                                                   |      |
|              |                       |                                                   |      |
|              |                       |                                                   |      |
|              |                       |                                                   |      |
|              |                       |                                                   |      |
|              |                       |                                                   |      |
|              |                       |                                                   |      |
|              |                       |                                                   |      |
|              |                       |                                                   |      |
|              |                       |                                                   |      |
|              |                       |                                                   |      |
|              |                       |                                                   |      |
|              |                       |                                                   |      |
|              |                       |                                                   |      |
|              |                       |                                                   |      |
|              |                       |                                                   |      |
|              |                       |                                                   |      |
|              |                       |                                                   |      |
|              |                       |                                                   | >    |
|              |                       |                                                   |      |
|              |                       |                                                   |      |
|              |                       |                                                   |      |
| Debug        | Pause Scroll          | Clear Copy Close                                  |      |
|              |                       |                                                   |      |

En ambas ventanas, los botones disponibles incluyen:

| Botón                | Descripción                                            |
|----------------------|--------------------------------------------------------|
| Debug<br>(depurar)   | Habilita la vista de las tramas en formato de bytes.   |
| Pause (pausar)       | Detiene la actualización de la ventana.                |
| Scroll<br>(recorrer) | Habilita el control deslizante vertical de la ventana. |
| Clear (eliminar)     | Borra el contenido de la ventana.                      |
| Copy (copiar)        | Copia el contenido de la ventana en el portapapeles.   |
| Close (cerrar)       | Cierra la ventana.                                     |

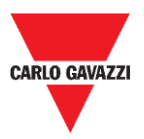

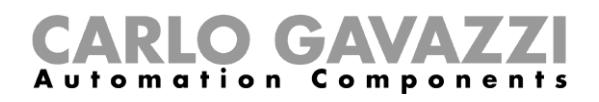

## Show -> Commands sent (comandos enviados)

En esta ventana aparecen todos los comandos, ejecutados y/o cancelados, procedentes de los sensores SBPWSIx. Cada comando enviado al sensor abre la ventana **Command sent** (comando enviado), donde aparecen los comandos pendientes a la izquierda y los comandos ejecutados a la derecha. Así resulta muy sencillo saber si un sensor ha recibido un comando o una configuración.

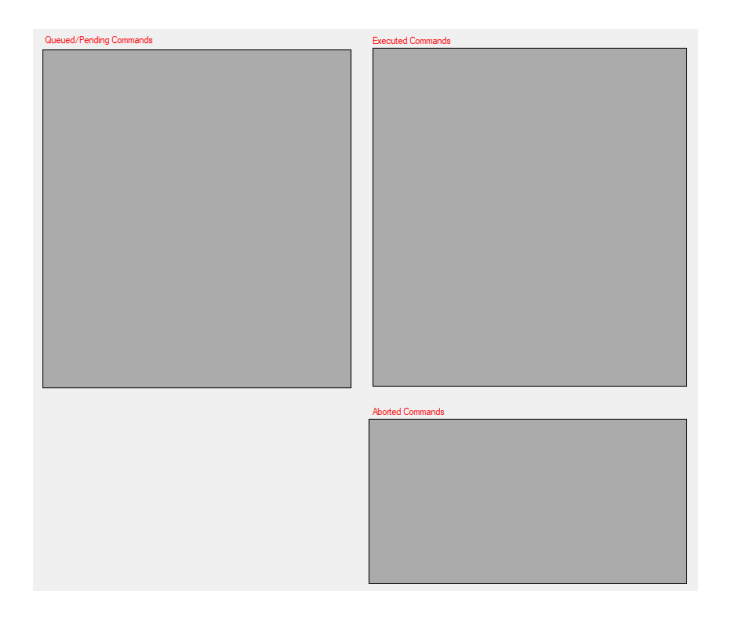

Las áreas disponibles son las siguientes:

| Área                                                           | Descripción                                                           |
|----------------------------------------------------------------|-----------------------------------------------------------------------|
| Queued/Pending<br>Commands<br>(comandos en<br>cola/pendientes) | Muestra los comandos pendientes que ya se han enviado a los sensores. |
| Executed<br>Commands<br>(comandos<br>ejecutados)               | Muestra los comandos ejecutados.                                      |
| Aborted<br>Commands<br>(comandos<br>cancelados)                | Muestra los comandos cancelados.                                      |

### Cosas que debe saber

### Comando cancelado

Si tras 10 intentos no se ha ejecutado un comando enviado a un sensor SBPWSIx, Sensor Manager lo cancelará. Consulte el procedimiento de <u>eliminación de los comandos</u> para volver a enviar el comando.

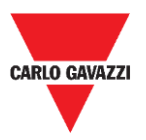

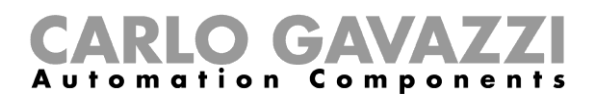

## Show -> Single Sensor Monitor (supervisión de un único sensor)

Esta ventana muestra todas las comunicaciones de radio de un único sensor. Introduzca el número del sensor en el campo que se encuentra junto a los botones, en la parte inferior de la ventana. Las funciones de los botones son las mismas que las de las ventanas **Filtered** (filtrados) y **Not Filtered** (no filtrados).

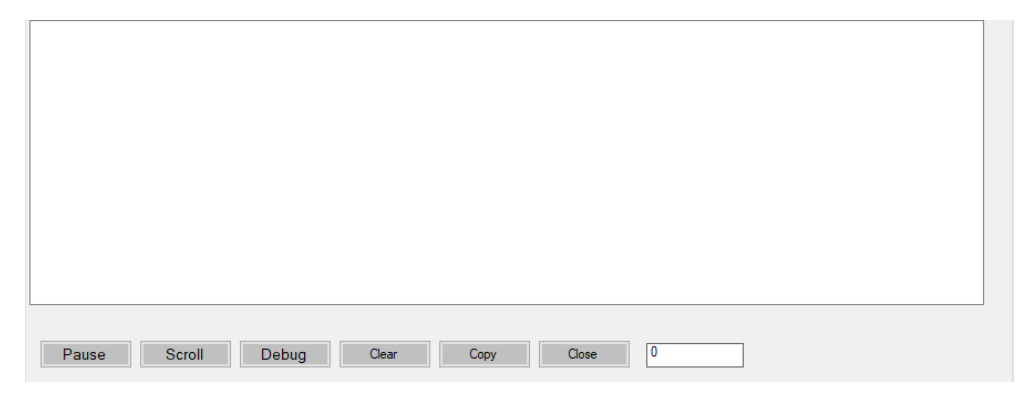

## Show -> Status Filtered Sensors

Muestra una ventana donde el usuario puede seleccionar los datos que quiere que se visualicen para todos los sensores presentes en la lista **Filtered** (filtrados).

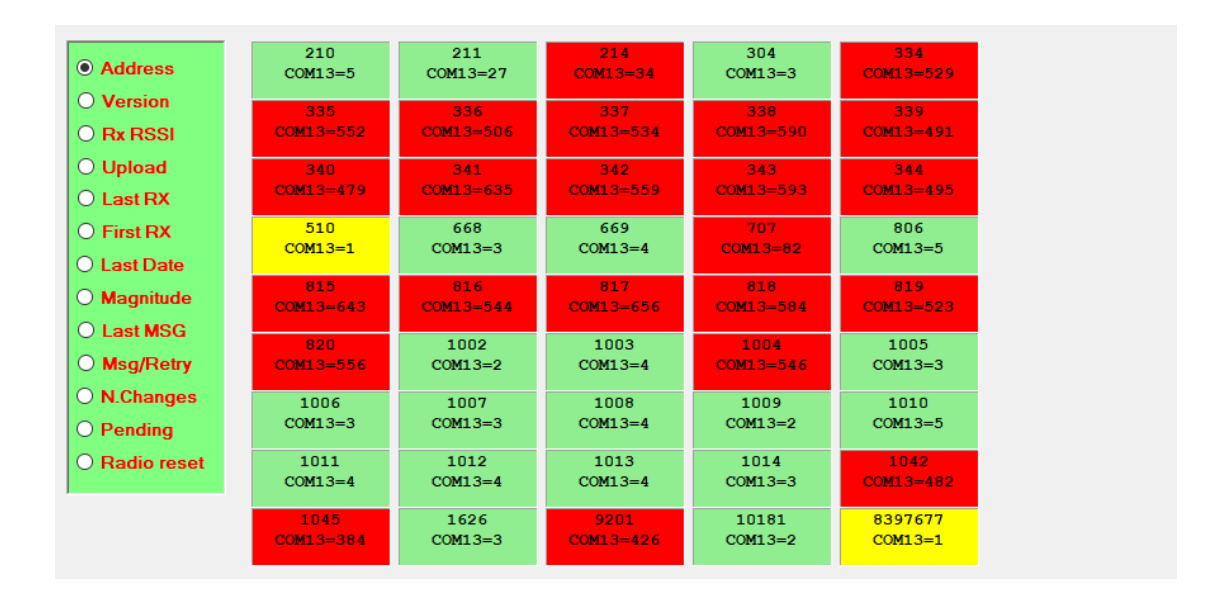

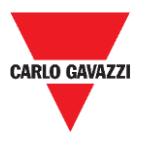

### **CARLO GAVAZZI** Automation Components

En el menú de la izquierda se pueden seleccionar los datos que aparecerán en el campo de cada sensor. Las opciones disponibles son las siguientes:

| Campo                            | Descripción                                                                                                    |  |  |  |
|----------------------------------|----------------------------------------------------------------------------------------------------|--|--|--|
| Address (dirección)              | Muestra el identificador del sensor.                                                                                                    |  |  |  |
| Version (versión)                | Muestra la versión del firmware.                                                                                                    |  |  |  |
| Rx RSSI                          | Muestra la calidad de la señal de radio del sensor.                                                                                                    |  |  |  |
| Upload (cargar)                  | En caso de actualización del firmware, muestra el número de tramas que quedan para que se complete el proceso.                                                                                                    |  |  |  |
| Last RX (última RX)              | Muestra la hora y la fecha de la última trama del sensor.                                                                                                    |  |  |  |
| First RX (primera RX)            | Muestra la hora y la fecha de la primera trama del sensor recibida en la sesión actual.                                                                                                    |  |  |  |
| Last Date (última<br>fecha)      | Muestra la última fecha recibida del sensor.                                                                                                    |  |  |  |
| Magnitude (magnitud)             | Muestra el valor de la magnitud recibido del sensor en la última trama recibida.                                                                                                    |  |  |  |
| Last MSG (último<br>mensaje)     | Muestra el tipo de la última trama recibida (libre/ocupado/keep-alive).                                                                                                    |  |  |  |
| Msg/Retry<br>(mensaje/intento)   | Muestra el número de tramas recibidas en la sesión actual y el número<br>de intentos (con estos datos es muy fácil conocer la calidad de la<br>cobertura de radio, menos intentos = alta calidad, muchos intentos = baja<br>calidad). |  |  |  |
| N.Changes (número de<br>cambios) | Muestra el número de cambios de estado (libre/ocupado) recibidos en la sesión actual.                                                                                                    |  |  |  |
| Pending (pendiente)              | Muestra los comandos en estado pendiente (en la cola de envío).                                                                                                    |  |  |  |
| RadioReset (reinicio<br>radio)   | Muestra el número de reinicios automáticos efectuados por el sensor.                                                                                                    |  |  |  |

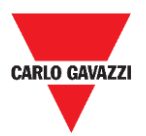

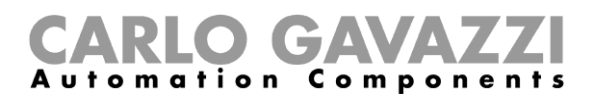

# Pestaña Sensor Manager Crypt Key (clave de cifrado de Sensor Manager)

En este menú, el instalador puede configurar la clave de extremo a extremo AES128 entre los sensores SBPWSI1 y el concentrador SBPCWSI1.

Nota: se recomienda encarecidamente configurar la clave AES128 antes de concluir la totalidad del proceso de instalación.

| 🔻 Carlo Gavazzi S.p.A |      |            |         |      |                          |
|-----------------------|------|------------|---------|------|--------------------------|
| File                  | Port | Management | Options | Show | Sensor Manager Crypt Key |
|                       |      |            |         |      | Set AES128 Key           |
|                       |      |            |         |      | Create AES128 Key        |

Las opciones disponibles son las siguientes:

| Botón                                                        | Descripción                                                                                                    |                                                                                                    |  |
|--------------------------------------------------------------|----------------------------------------------------------------------------------------------------|----------------------------------------------------------------------------------------------------|--|
|                                                              | Para habilitar/inhabilitar la comunicación de extremo a extremo AES128 en el concentrador SBPCWSI1:                  |                                                                                                    |  |
| Set the AES128                                               | Opción Descripción                                                                                                   |                                                                                                    |  |
| Key<br>(configuración de<br>la clave AES128)                 | Factory (default)<br>(fábrica,<br>predeterminado)                                                                    | Seleccione esta opción para configurar la comunicación<br>sin ninguna clave.<br>Nota: esta opción no debe seleccionarse, ya que no<br>sería posible proteger la comunicación. |  |
|                                                              | Custom<br>(personalizado)                                                                                            | Seleccione esta opción para configurar y habilitar la<br>comunicación de extremo a extremo AES128 en función<br>de la clave AES 128 facilitada.                               |  |
| Create an AES128<br>key (creación de<br>una clave<br>AES128) | Genera aleatoriamente una nueva clave AES128 que se utilizará entre los sensores SBPWSI1 y el concentrador SBPCWSI1. |                                                                                                    |  |

## **Aviso importante**

# **!!! LA GENERACIÓN Y ALMACENAMIENTO DE LA CLAVE AES 128 ES RESPONSABILIDAD DEL USUARIO**

DEBE CONFIGURARSE LA MISMA CLAVE AES 128 EN EL CONCENTRADOR SBPCWSI1 Y EN LOS SENSORES SBPWSIX. GUÁRDELA CONVENIENTEMENTE.

Por motivos de seguridad, el software Sensor Manager no permite ver ni recuperar la clave AES 128 en uso.

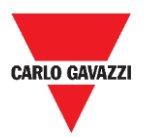

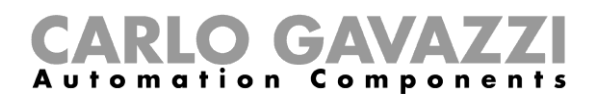

## Pestaña Internet

# Nota: este menú SOLAMENTE aparece en la versión del software Sensor Manager de Carlo Gavazzi operativo en el concentrador SBPCWSI1.

En este menú, el instalador puede configurar el parámetro asociado al servidor Carlo Gavazzi Cloud al que el concentrador SBPCWSI1 enviará la información de ocupación recopilada de los sensores SBPWSI1.

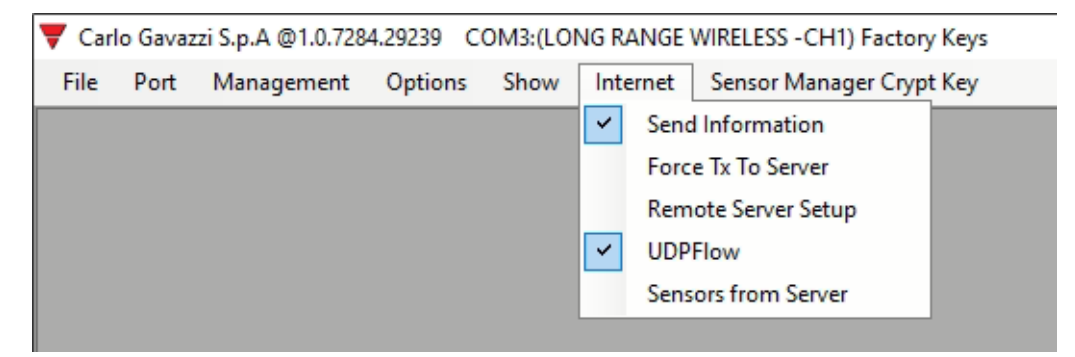

Las opciones disponibles son las siguientes:

| Campo                                            | Descripción                                                                                                    |                                                                                  |  |  |
|--------------------------------------------------|----------------------------------------------------------------------------------------------------|----------------------------------------------------------------------------------|--|--|
| Send Information<br>(enviar información)         | Permite a Sensor Manager enviar la información sobre ocupación recopilada por los sensores al servidor Carlo Gavazzi Cloud. |                                                                                  |  |  |
| Force TX to Server<br>(forzar TX al<br>servidor) | Fuerza el envío de información del concentrador al servidor de nube.                                                        |                                                                                  |  |  |
|                                                  | Configura todos los datos del servidor de nube:                                                                             |                                                                                  |  |  |
|                                                  | Campo                                                                                                    | Descripción                                                                      |  |  |
|                                                  | IDGATEWAY<br>(identificador de<br>la pasarela)                                                                              | Muestra la dirección MAC o el IMSI del concentrador SBPCWSI1.                    |  |  |
| Remote Server<br>Setup                           | UDP Remote<br>Address<br>(dirección remota<br>UDP)                                                                          | Configura la dirección IP del servidor<br>Carlo Gavazzi Cloud.                   |  |  |
| (configuración del<br>servidor remoto)           | UDP Remote port<br>(puerto remoto<br>UDP)                                                                                   | Configura el puerto UDP del servidor de nube.                                    |  |  |
|                                                  | UDP Local Port<br>(puerto local<br>UDP)                                                                                     | Muestra el valor estándar.<br>Nota: no modifique este valor.                     |  |  |
|                                                  | Kalive send<br>interval (intervalo<br>de envío de keep-<br>alive)                                                           | Establece el valor del intervalo de keep-<br>alive (el valor predefinido es 20). |  |  |

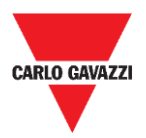

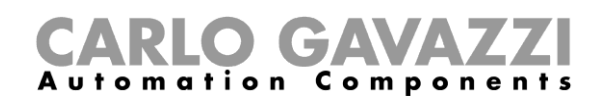

|                                                     | Kalive send<br>Threshold<br>(umbral de envío<br>de keep-alive)                                                                                                    | Establece el valor del umbral de keep-<br>alive (el valor predefinido es 20). |  |
|-----------------------------------------------------|----------------------------------------------------------------------------------------------------|-------------------------------------------------------------------------------|--|
| UDP Flow (flujo<br>UDP)                             | Muestra el flujo de la comunicación entre el concentrador<br>SBPCWSI1 y el servidor de nube. Esta ventana de diagnóstico<br>permite probar la comunicación desde el concentrador hasta el<br>servidor de nube. |                                                                               |  |
| Sensor from Server<br>(sensor desde el<br>servidor) | Permite a Sensor Manager recibir la lista de sensores del servidor.                                                                                                    |                                                                               |  |

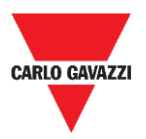

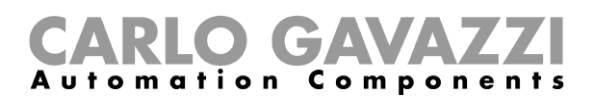

## **Propiedad intelectual**

### Copyright © 2019, CARLO GAVAZZI Controls SpA

Todos los derechos reservados en todos los países.

CARLO GAVAZZI Controls S.p.A. se reserva el derecho a realizar modificaciones o mejoras en la documentación relativa sin obligación de aviso previo.